# 予約管理の **489**君!V2.0

## 操作マニュアル

第1版

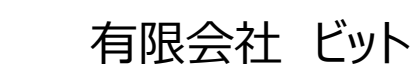

Bit

http://www.bitpower.co.jp/

石川県かほく市宇野気 1-26

TEL 076-283-5686

### 目次

| ・ Access のインストールについて                |
|-------------------------------------|
| 口確認方法1                              |
| □Access ランタイムのインストール2               |
| ・ システムの起動と終了について                    |
| ・ インストール後から本稼働までの流れ5                |
| ・ サンプルデータの削除                        |
| ・ 環境設定の登録                           |
| □担当マスタ                              |
| □状態マスタ                              |
| □名称設定8                              |
| ・ アイテムマスタの登録                        |
| □アイテムマスタ8                           |
| ・ 予約一覧9                             |
| □表示切替9                              |
| ・ 予約受付から予約入力完了まで 11                 |
| 1. お客様のご希望の利用区分を探す11                |
| 2. 新規入力画面を表示する12                    |
| 3. 予約情報を入力する13                      |
| □予約のキャンセル14                         |
| □予約の変更15                            |
| □予約の複写18                            |
| <ul> <li>予約一覧画面に関するその他の機能</li></ul> |
| □新規入力20                             |
| □予約移動                               |
| □予約検索                               |
| □予定表印刷                              |
| □アイテムマスタ 24                         |
| □環境設定25                             |
| □バックアップ                             |
| ・ データ入力時の共通操作について 29                |
| □カレンダー                              |
| <ul> <li>データ削除時の共通操作について</li></ul>  |
|                                     |

### ●Access のインストールについて

#### 「489君! V2.0」は予約を管理するためのソフトウエアです。

このソフトを利用するには、マイクロソフト社より発売されているデータベースソフト Access2016(Access2010、 Access2013 でも動作可能)または Access2016 ランタイム(マイクロソフト社より無償提供されるもの)が必要と なります。 ※このマニュアルは、Windows10 にて説明をしています。

#### □確認方法

Access がインストールされているか、確認します。

① <スタート>→「設定」をクリックします。

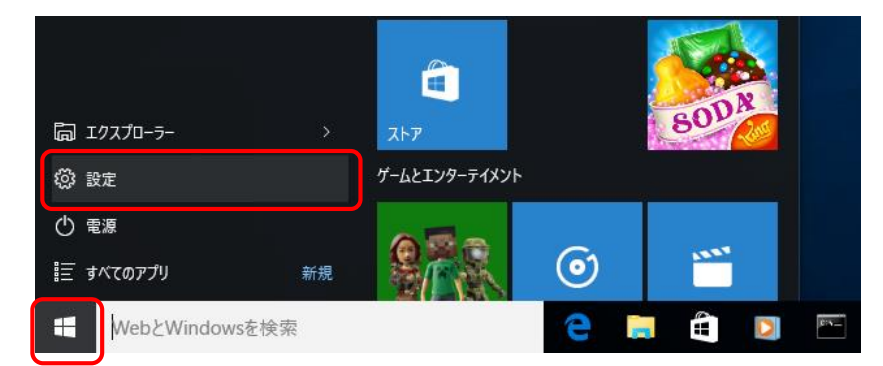

②「設定」画面の「システム」をクリックします。

| 設定<br>※ 設定                          |                                                       |                                          | 設定の検索                             | -                                     |                | х<br>,0 |
|-------------------------------------|-------------------------------------------------------|------------------------------------------|-----------------------------------|---------------------------------------|----------------|---------|
| <b>システム</b><br>ティスプレイ、通知、アプリ、<br>電源 | <b>デバイス</b><br><b>デバイス</b><br>Bluetooth、プリンター、マ<br>ウス | <b>ネットワークとインターネット</b><br>Wi-Fi、慶内モード、VPN | ノデーソナル設定<br>オーソナル設定<br>背景、ロック重面、色 | <b>アカウント</b><br>アカウント、メール、<br>職場、他のユー | -<br>町期<br>-ザー |         |

③「システム」画面の「アプリと機能」をクリックします。

| ← 設定     |                                                                  |                       | - | × |
|----------|------------------------------------------------------------------|-----------------------|---|---|
| ジステム     |                                                                  | 設定の検索                 |   | ρ |
| ディスプレイ   | Java SE Development Kit 7 Update 79<br>Oracle                    | 433 MB<br>2016/03/04  |   | ^ |
| 通知とアクション | Microsoft Office Professional Plus 2010                          | 53.5 MB               |   |   |
| アプリと機能   | Microsoft Corporation                                            | 2016/09/26            |   |   |
| マルチタスク   | Microsoft Office Professional Plus 2013<br>Microsoft Corporation | 53.5 MB<br>2016/09/26 |   |   |

「Microsoft Access 2010/2013/2016」、「Microsoft Access **Runtime** 2010/2013/2016」、 「Microsoft Office **Professional** 2010/2013/2016」の表示があれば Access がインストールされていま すので、P3「システムの起動と終了について」に進んでください。

Access がインストールされていない場合は、P2「Access ランタイムのインストール」に進んでください。

### □ Access ランタイムのインストール

ご利用の Office バージョンに合わせてインストールしてください。

ダウンロードはこちらから(マイクロソフト社より無償提供されるもの) ・Access2010 ランタイム (AccessRuntime.exe) <u>https://www.microsoft.com/ja-jp/download/details.aspx?id=10910</u> ・Access2013 ランタイム (AccessRuntime\_x86\_ja-jp.exe) <u>https://www.microsoft.com/ja-jp/download/details.aspx?id=39358</u> ・Access2016 ランタイム (accessruntime\_4288-1001\_x86\_ja-jp.exe)

https://www.microsoft.com/ja-JP/download/details.aspx?id=50040

ここでは、「Access2016 ランタイム」をインストールします。

① 「accessruntime\_4288-1001\_x86\_ja-ja.exe」をダブルクリックします。

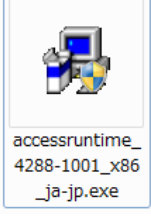

② 「マイクロソフト ソフトウェア ライセンス条項」に同意します」にチェックをつけて、<続行>をクリックします。

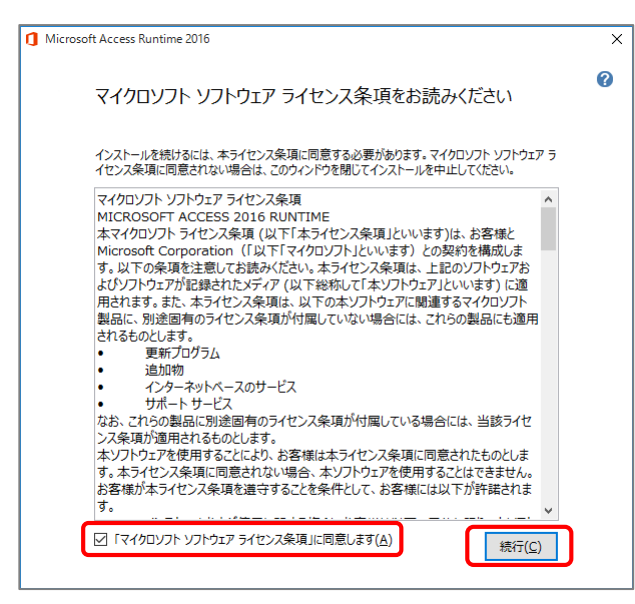

③ 「Microsoft Access Runtime 2016 をインストールしていただき、ありがとうございます。」が表示される とインストール完了です。<閉じる>をクリックします。

### ●システムの起動と終了について

ダウンロードした zip ファイルを右クリック→「すべて展開」し、<展開>をクリックします。 解凍されたフォルダの中にある「rsv」フォルダを任意の場所に移動します。 489君!の起動は次の手順で行います。

 プログラム(rsv\_prg.accde)を初めて実行したときセキュリティの警告が表示されますので、<コンテンツの有効 化>または<開く>をクリックしてください。

[エラー]画面「データファイルが見つかりません。データベースを選択してください。」が表示されます。 ※「無効リンク」とは、プログラム側からデータファイル rsv\_tbl.accdb が見つけられない状況を示しています。

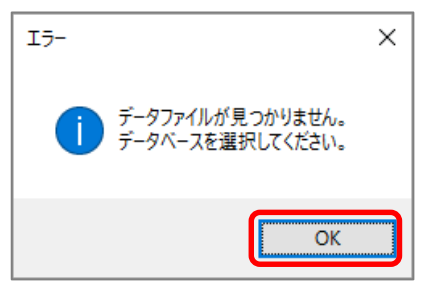

※ログイン画面が表示された場合は⑧に進む。

② <OK>をクリックすると次のようなリンク再設定画面が表示されます。

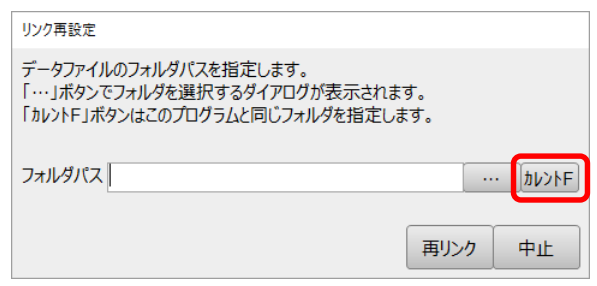

③ <カレント F >をクリックし、[フォルダパス]を確認して<再リンク>をクリックします。

※ダウロードした rsv.zip を展開した「フォルダパス」が表示されます。

| リンク再設定                                                                                   |           |                           |
|------------------------------------------------------------------------------------------|-----------|---------------------------|
| データファイルのフォルダバスを指定します。<br>「・・・」ボタンでフォルダを選択するダイアログが表示されま<br>「カレントF」ボタンはこのプログラムと同じフォルダを指定しま | す。<br>ます。 |                           |
| フォルダパス D:¥rsv                                                                            |           | <ul> <li>カレントF</li> </ul> |
|                                                                                          |           |                           |
|                                                                                          | 再リンク      | 中止                        |

④ 以下の画面で<はい>をクリックしてリンク再設定を開始します。

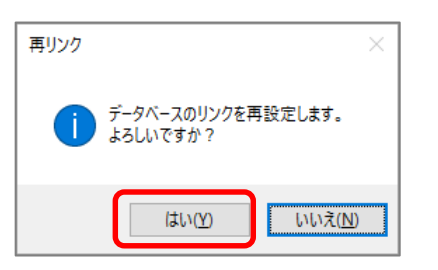

⑤ 正常にリンク再設定が終了すると以下の画面が表示されます。

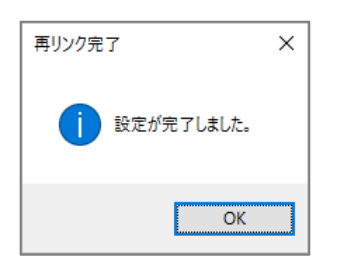

- ⑥ <OK>をクリックすると、ライセンス認証の画面が表示されます。
- ⑦ <認証>をクリックすると、次の画面が表示されるので、確認して<OK>をクリックします。

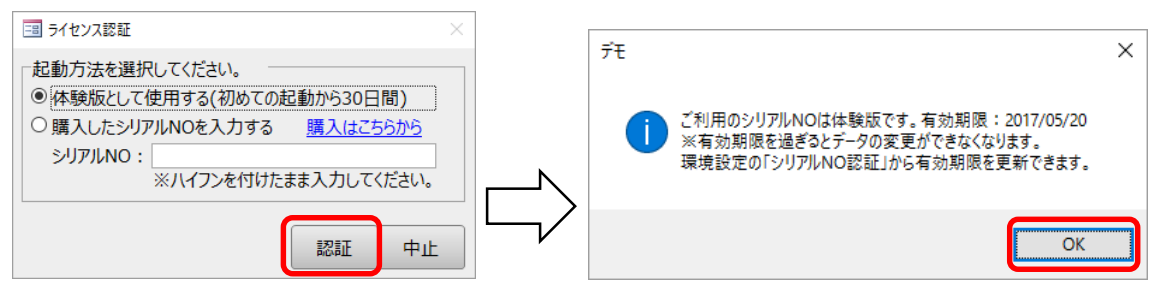

#### ※シリアル NO の購入は P27⑤参照

⑧ ログイン画面の[ユーザー]、[パスワード]を入力し<ログイン>をクリックしてください。

#### ログイン後予約一覧画面が表示されます。

| LOGIN                |
|----------------------|
| ユーザーとパスワードを入力してください。 |
|                      |
| フーザー 1000 レル木        |
|                      |
| パスワード ****           |
|                      |
|                      |
|                      |
|                      |
| ログイン   中止            |
|                      |

※事前に「予約一覧」→「環境設定」→「担当者マスタ」の登録が必要です。詳しくはP7「担当マスタ」参照

| 新規入力             | 予約挟索   | 予約移動 予定書 | <sup>E</sup> 商品M | 環境設定         | バックアッこ  | 7        |         |    |         |      |                          |             |      |     |            |     |     |       |              |      | 48     | 91 | <u>8</u> 1 |    | Ver.       | 2.00 | 目開会社ビッ        | L K      | 7  |
|------------------|--------|----------|------------------|--------------|---------|----------|---------|----|---------|------|--------------------------|-------------|------|-----|------------|-----|-----|-------|--------------|------|--------|----|------------|----|------------|------|---------------|----------|----|
| 大分類              |        | ▽ 中 分    | 項                | ~ 8          | 6品名     |          |         |    |         |      | 表示打研                     |             |      |     |            |     |     |       |              |      |        |    |            | 6  | 予約複数 本予約   | 仮予約  | 88 <b>*</b> * | 1. 小枝 その | の信 |
| 空き期間             | /      | / : ~    | 1.1              | : 8          | 品偏考     |          |         |    | 抽出グ     | 17 0 | <ul> <li>①1ヶ月</li> </ul> | ●3日         | 01E  |     |            |     |     |       |              |      |        |    |            |    | 基準日 2017/0 | 4/14 |               |          |    |
|                  |        |          |                  |              | 4月13    | 3日       |         |    |         |      |                          | 4月          | 14日  |     |            |     |     |       |              | 4月:  | 15日    |    |            |    |            |      |               |          | -  |
| 大分類              | i      | 商品名      | 3                | 6 9          | 12      | 15       | 18      | 21 | 0       | 3    | 6                        | 9           | 12 1 | 5 1 | 8 2        | 1 ( | 0 : | 3 (   | 5 9          | 9 1  | 2 1    | 5  | 18         | 21 | 。 商品備考     |      |               |          |    |
| 形明い垂くの           | 542    | 中分類      |                  |              |         |          |         |    |         |      |                          |             |      |     |            |     |     |       |              | 1    |        |    |            |    | テスト        |      |               |          |    |
| 用車               | 545    | デミオ      |                  |              |         |          |         |    |         |      |                          |             |      |     |            |     |     |       |              |      |        |    |            |    |            |      |               |          |    |
| がソリン乗 99         | 999    |          |                  |              |         |          |         |    |         |      |                          |             |      |     |            |     |     |       |              |      |        |    |            |    |            |      |               |          |    |
| /州中<br>がりい乗 11   | 224    | 727      |                  |              |         |          |         |    |         |      |                          |             |      |     |            |     |     |       |              |      |        | -  |            |    |            |      |               |          |    |
| 用車               | 2.34   | フィット     |                  |              |         |          |         |    |         |      |                          |             |      |     |            |     |     |       |              |      |        |    |            |    |            |      |               |          |    |
| がソリン乗 45<br>用車   | 568    | 7491     |                  |              |         |          |         |    |         |      |                          |             |      |     |            |     |     |       |              |      |        |    |            |    |            |      |               |          |    |
| がソリン乗 78<br>用車   | 891    | 74%      |                  |              |         |          |         |    |         |      |                          |             |      |     |            |     |     |       |              |      |        |    |            |    |            |      |               |          |    |
| がソリン乗 98<br>用車   | 875    | Zent     |                  |              |         |          |         |    |         |      |                          |             |      |     |            |     |     |       |              |      |        |    |            |    |            |      |               |          |    |
| ハイブリッ 55<br>ド乗用車 | 511    | 747      |                  |              |         |          |         |    |         |      |                          |             |      |     |            |     |     |       |              |      |        |    |            |    |            |      |               |          |    |
| ハイブリッ 87<br>ド乗用車 | 765    | 707      |                  |              |         |          |         |    |         |      |                          |             |      |     |            |     |     |       |              |      |        |    |            |    |            |      |               |          |    |
| ハイブリッ 98<br>ド乗用車 | 876    | 747      |                  |              |         |          |         |    |         |      |                          |             |      |     |            |     |     |       |              |      |        |    |            |    |            |      |               |          |    |
| ハイブリッ 22<br>ド乗用車 | 234    | Sec      |                  |              |         |          |         |    |         |      |                          |             |      |     |            |     |     |       |              |      |        |    |            |    |            |      |               |          |    |
| ハイブリッ 87<br>ド乗用車 | 778    | Sert     |                  |              |         |          |         |    |         |      |                          |             |      |     |            |     |     |       |              |      |        |    |            |    |            |      |               |          |    |
| ハイブリッ 61         | 123    |          |                  |              |         |          |         |    |         |      |                          |             |      |     |            |     |     |       |              |      |        |    |            |    |            |      |               |          |    |
| ド乗用車             | 007    | 7491     |                  |              |         |          |         |    |         |      |                          |             |      |     |            |     |     |       |              |      |        | -  |            |    |            |      |               |          |    |
| ド乗用車             | 967    | Zent     |                  |              |         |          |         |    |         |      |                          |             |      |     |            |     |     |       |              |      |        |    |            |    |            |      |               |          |    |
| ハイブリッ 1:         | 234    | 2.00     |                  |              |         |          |         |    |         |      |                          |             |      |     |            |     |     |       |              |      |        |    |            |    |            |      |               |          | ×  |
| 最近の予約            |        | 商品々      |                  | WERE 1       |         | 10000    |         |    | 副市中心    |      |                          | n mirite Ma |      |     | Regional d |     |     | +4    | ) #B         |      | hQ#8   |    | - 0104     |    |            |      |               |          |    |
| 574S             | ~ 1234 | A-FRUM   | 2017/            | /04/10 12:00 | 0 2017/ | /04/12 1 | 6:40    |    | क्षेम स |      |                          | 19123       |      |     | H7382196 * | 2   |     | ガソリンダ | り AR<br>使用車  | Zryh | Record |    | 110072     |    |            |      |               |          |    |
| 本予約              | 9999   |          | 2017             | /04/06 08:00 | 0 2017/ | 04/06 1  | 9:00 テス | .ト |         |      |                          |             |      |     |            |     |     | ガソリンき | 前用車          | デミオ  |        |    | 110071     |    |            |      |               |          |    |
| 本予約              | 9999   |          | 2017/            | /04/07 16:10 | 0 2017/ | 04/07 1  | 8:20    |    |         |      |                          |             |      |     |            |     |     | ガソリンチ | 時用車<br>6.円車  | デミオ  |        |    | 110070     |    |            |      |               |          | -  |
| 本予約<br>本予約       | 9999   |          | 2017/            | /04/07 10:50 | 0 2017/ | 04/07 1  | 2:10    |    |         |      |                          |             |      |     |            |     |     | ガソリンき | e/13平<br>使用車 | 727  |        |    | 110068     |    |            |      |               |          |    |
| 本予約              | 9999   |          | 2017/            | /04/07 08:3  | 0 2017  | 04/07 1  | 0:00    |    |         |      |                          |             |      |     |            |     |     | ガソリンタ | 使用車          | デミオ  |        |    | 110067     |    |            |      |               |          |    |
| 本予約              | 6543   |          | 2017             | (04/07 19:4) | 0 2017  | 04/07.2  | 1:50 77 | 5  |         |      |                          |             |      |     |            |     |     | ガソリンオ | 前用曲          | デデオ  |        |    | 110066     |    |            |      |               |          |    |

#### 予約一覧

<終了>をクリックするとプログラムが終了します。

### ●インストール後から本稼働までの流れ

システムを導入してから本稼働までの流れは以下の通りとなります。

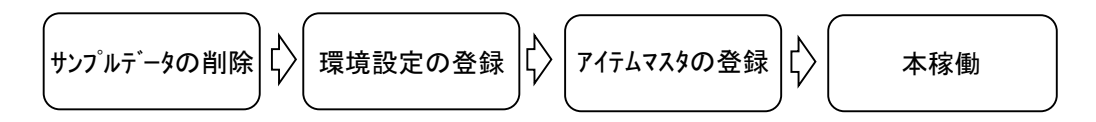

### ●サンプルデータの削除

システムを本稼働させる前に、あらかじめ入力されているサンプルデータを削除してください。 サンプルデータの削除は次の手順で行います。

「予約一覧」→「環境設定」→「データ削除」

① <データ削除>をクリックします。

| 環境設定    |           |             |          |      |            |            |             |                  |      |     |
|---------|-----------|-------------|----------|------|------------|------------|-------------|------------------|------|-----|
| ※状態マスタ  | と名称設定はプログ | ラムの再起動後に    | 有効になります。 |      |            |            |             |                  |      |     |
| 開始時刻 0  | 8:00 既定状態 | 本予約 🗸       |          |      |            |            |             |                  |      |     |
| 終了時刻 19 | 9:00 初期画面 | 3日表示 ~      | 4        | 6e:  | *          |            |             |                  |      |     |
| 番号設定    | 110074    |             |          | 赤    | オレンジ       | 黄          | 緑           | 水色               | 青    |     |
| 担当マスタ   |           |             | 状        | 熊マ   | 79         |            |             |                  |      |     |
| ∠ ⊐-k • | 担当者名 🔹    | パスワード 🔹 非   | 表示・      | 4    | 犬態名 ・      | 設定         | 色・          | 既定               | 色・   |     |
| 1000    | 山本 '      | ****        |          | 本    | 予約         | 黄          |             | 黄                |      |     |
| 1001    | テスト2 "    | ****        |          | 仮    | 予約         | 赤          |             | 赤                |      |     |
| *       |           |             |          | Dì   | <u>×</u>   | オレンジ       |             | オレンジ             |      |     |
|         |           |             |          | 車    | <b>剣点検</b> | 緑          |             | 緑                |      |     |
|         |           |             |          | その   | 他          | 青          |             | 青                |      |     |
|         |           |             |          |      |            |            |             |                  |      |     |
|         |           |             |          | 1-F: | ₩ - 1/5    | ► H        | )a 5        | 、フィルター           | なし 検 | 索   |
| 名称設定    |           |             |          |      |            |            |             |                  |      |     |
| 分類名1    | 大分類       | アイテムマスタ     | 商品       |      | 顧客名1       | 顧客         | 洺           |                  |      |     |
| 分類名2    | 中分類       | アイテム名       | 商品名      |      | 顧客名2       | 顧客         | 担当          |                  |      |     |
|         |           | アイテム備考      | 商品備考     |      | XE         | TEL        |             |                  |      |     |
| タイトル名   | ビットレンタル商品 | B管理システムLigh | it       |      | 備考         | 明細         | 備考          |                  |      |     |
|         |           |             |          |      | シリ<br>     | アルNO<br>忍証 | データの4<br>表示 | <sup>易所</sup> デー | 夘削除  | 閉じる |

② <はい>をクリックするとサンプルデータをすべて削除します。

| データ削除 | ×                                                                                 |
|-------|-----------------------------------------------------------------------------------|
| 1     | 現在登録されている予約、分類、商品、担当者データをすべて削除します。よろし<br>いですか?<br>※この操作は元に戻すことができません。慎重に実行してください。 |
|       | はい( <u>Y</u> ) いいえ( <u>N</u> )                                                    |

③ 削除完了の確認画面が表示されますので<OK>をクリックしてください。

### ●環境設定の登録

『489君!』を初めて使用する場合は環境設定を行ってください。 ※以下、公共施設編をダウンロードした場合を想定して説明します。

「予約一覧」→「環境設定」画面を表示します。

項目の既定値やユーザー情報を登録します。

| 環境設定               |                          |                  |                |        |     |          |            |           |               |          |      |     |
|--------------------|--------------------------|------------------|----------------|--------|-----|----------|------------|-----------|---------------|----------|------|-----|
| ※状態マスタン<br>開始時刻 08 | と名称設定はプロ<br>3:00 既定状態    | <u>グラ/</u><br>覧本 | 」の再起動後<br>予約 ▽ | に有効になり | ます。 |          |            |           |               |          |      |     |
| 終了時刻 19<br>番号設定    | -<br>9:00 初期画面<br>110074 | ā 3E             | ∃表示 ∨          |        |     | 色見:<br>赤 | 本<br>オレンジ  | 黄         | 禄             | 水色       | 青    |     |
| 担当マスタ              |                          |                  |                |        | 大   | 態マ       | スタ<br>スタ   |           |               |          |      |     |
| ∠ ⊐-* •            | 担当者名 🔸                   | パ                | スワード ᠇         | 非表示・   |     | 4        | 犬態名 →      | Ē         | 设定色 🚽         | 既定       | 色・   |     |
| 1000               | 管理者                      | ***              | **             |        |     | 本        | 予約         | れ         | ンジ            | 黄        |      |     |
| 2001               | 木下                       | ***              | **             |        |     | 仮        | 予約         | 黄         |               | 赤        |      |     |
| 2002               | 加藤                       | ***              | **             |        |     | 使        | 围中         | 赤         |               | オレンジ     |      |     |
| *                  |                          |                  |                |        |     | 点        | 矣          | 緑         |               | 緑        |      |     |
|                    |                          |                  |                |        |     | 完        | 了          | 水包        | 5             | 青        |      |     |
|                    |                          |                  |                |        |     |          |            |           |               |          |      |     |
|                    |                          |                  |                |        | V   | ]−ľ      | : H → 1/5  |           |               | 、フィルター   | なし 検 | 索   |
| 名称設定               |                          |                  |                |        |     |          |            |           |               |          |      |     |
| 分類名1               | 場所                       |                  | アイテムマス         | タ区分    |     |          | 顧客名1       | [         | 予約者名          |          |      |     |
| 分類名2               | 施設名                      |                  | アイテム名          | 利用区分   |     |          | 顧客名2       |           | 団体名           |          |      |     |
|                    |                          |                  | アイテム備考         | 予区分備考  |     |          | XE         | -         | TEL           |          |      |     |
| タイトル名              | ビットスポーツ施                 | 設予               | 約システム          |        |     |          | 備考         | 1         | 備考            |          |      |     |
|                    |                          |                  |                |        |     |          | <b>シ</b> リ | アルN<br>認証 | IO データの<br>表示 | 場所<br>デー | 夕削除  | 閉じる |

○開始時刻設定

予約入力画面の開始時刻の規定値を設定します。

○終了時刻設定

予約入力画面の終了時刻の規定値を設定します。

○既定状態

予約入力画面の予約状態の規定値を設定します。

○初期画面

起動時に表示する予約一覧を設定します。

○番号設定

予約番号の値を設定します。

### □担当マスタ

システムを利用する担当者を登録します。

「予約一覧」→「環境設定」の「担当者マスタ」画面に入力します。

※[担当者コード]、[担当者名]、[パスワード]は必ず入力してください。

[パスワード]はすべて'\*'で表示されます。

| 担 | 当マスタ   |        |        |      |
|---|--------|--------|--------|------|
| 2 | ]− * → | 担当者名 🔻 | パスワード・ | 非表示・ |
|   | 1000   | 管理者    | ****   |      |
|   | 2001   | 木下     | ****   |      |
|   | 2002   | 加藤     | ****   |      |
| * |        |        |        |      |
|   |        |        |        |      |
|   |        |        |        |      |
|   |        |        |        |      |
|   |        |        |        |      |

### □状態マスタ

| 状 | 態マスタ       |     |      |   |                         |   |   |
|---|------------|-----|------|---|-------------------------|---|---|
| 4 | 状態名        | -   | 設定色  | • | 既定色                     | * |   |
|   | 本予約        |     | オレンジ | - | 黄                       |   |   |
|   | 仮予約        |     | 赤    |   | 赤                       |   |   |
|   | 使用中        |     | オレンジ |   | オレンジ                    |   |   |
|   | 点検         |     | 黄    |   | 緑                       |   |   |
|   | 完了         |     | 緑    |   | 青                       |   |   |
|   |            |     | 水色   |   |                         |   |   |
| V | ⊐−ド: ⊮ → 1 | / 5 | 青    | 5 | <sub>&lt;</sub> フィルターなし | 検 | 索 |

凡例に表示する状態を登録します。

「予約一覧」→「環境設定」の「状態マスタ」画面に入力します。

状態名、設定色は自由に設定することが可能です。

※状態マスタは、プログラムの再起動後に有効になります。

### □名称設定

| 名称設定  |            |         |      |   |      |      |   |  |
|-------|------------|---------|------|---|------|------|---|--|
| 分類名1  | 場所 ①       | アイテムマスタ | 区分   | 2 | 顧客名1 | 予約者名 | 3 |  |
| 分類名2  | 施設名        | アイテム名   | 利用区分 |   | 顧客名2 | 団体名  |   |  |
|       |            | アイテム備考  | 区分備考 |   | XE   | TEL  |   |  |
| タイトル名 | ビットスポーツ施設予 | 約システム   |      |   | 備考   | 備考   |   |  |

「予約一覧」→「環境設定」の「名称設定」画面に入力します。

- ① 予約一覧に表示する名称を設定します。
- ② アイテムマスタに表示する名称を設定します。
- ③ 新規入力/予約詳細に表示する名称を設定します。

※名称は、プログラムの再起動後に有効になります。

※環境設定の詳細は P25「環境設定」参照

### ●アイテムマスタの登録

□アイテムマスタ

「予約一覧」→「区分マスタ」

アイテムの登録をします。

| 場所       | 区分マスタ      |         |                              |      |
|----------|------------|---------|------------------------------|------|
| 場所 •     | 施設名・       | 利用区分 🔹  | 区分備考                         | 非表示・ |
| うのけ地区    | スポーツ広場 🗸 🗸 | サッカー場   |                              |      |
| たかまつ地区   | スポーツ広場     | テニスコートA |                              |      |
| ななつか地区   | スポーツ広場     | テニスコートB |                              |      |
| *        | スポーツ広場     | テニスコートC |                              |      |
|          | スポーツ広場     | 野球場     |                              |      |
|          | スポーツ広場     | 陸上競技場   |                              |      |
|          | 体育館        | 卓球A     | 2階で使用                        |      |
|          | 体育館        | 卓球B     | 2階で使用                        |      |
| (1)      | 体育館 (2)    | 卓球C     | 2階で使用                        |      |
| <b>U</b> | 体育館        | 半面ステージ側 | バドミントン3面・バレーボール1面・バスケットボール1面 |      |
|          | 体育館        | 半面入り口側  | バドミントン3面・バレーボール1面・バスケットボール1面 |      |
|          | 武道館        | 弓道場     |                              |      |
|          | 武道館        | 剣道場     |                              |      |
|          | 武道館        | 柔道場     |                              |      |
|          | *          |         |                              |      |
|          |            |         |                              |      |

ここで登録された[場所][施設名][利用区分][区分備考]は「予約一覧」画面に表示されます。

| 場所        | 利用区分                              | 。    区分備考 |
|-----------|-----------------------------------|-----------|
| うのけ地<br>区 | <b>サッカー場</b><br><sup>スポーツ広場</sup> |           |

- ① [場所]を登録します。
- ② [場所]から区分を登録したい分類をクリックして、区分マスタを登録します。
- ※ [施設名]、[利用区分]は必ず入力してください。

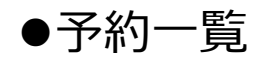

ここでは予約状況、点検などがチャートで表示されます。予約の新規入力や修正、削除なども行います。 予約の入力がある場所には色つきのバー(以下「予約バー」とする)が表示されます。

### □表示切替

表示切替で <1 ヶ月表示> <3 日表示> <1 日表示> に切り替えることができます。

<<1ヶ月表示>>

| 新規入:           | 5 予約検索 予約和                                 | 動 予定         | t D         | ⊻分м         | 環境設定         | 主 バック  | アップ    |         |       |             |       |     |             |       |       |         |      |    |    |      |        |               |     | <mark>4 8</mark> | 9 📒  |      | <u>–</u> Л | (ð)  | Ver   | .2.00   | 有限会社 | <u>tťvr</u> | 終  | 7          |
|----------------|--------------------------------------------|--------------|-------------|-------------|--------------|--------|--------|---------|-------|-------------|-------|-----|-------------|-------|-------|---------|------|----|----|------|--------|---------------|-----|------------------|------|------|------------|------|-------|---------|------|-------------|----|------------|
| 場              | ዥ                                          | ~ 施 設        | 名           |             | ~            | 利用区    | (分     |         |       |             |       |     | 表示以         | )참    |       |         |      |    |    |      |        |               |     |                  |      |      | 予約         | 的複数  | 本予約   | 仮予約     | 使用中  | 点検          | 完  | 7          |
| 空き期            | 80 / /                                     | : ~          | /           | 1           | 1.0          | 区分儀    | 考      |         |       |             | 抽出    | クリア | <u>•</u> 15 | 月 〇 3 | E O   | 1日      |      |    |    |      |        |               |     |                  |      |      |            | 基準日  | 2017/ | 04/14   | ••   | ◀ 今日        |    | ••         |
|                |                                            |              | 4月          |             |              |        |        |         |       |             |       |     |             |       |       |         |      |    |    | 5月   |        |               |     |                  |      |      |            |      |       |         |      |             |    | 1          |
| 場所             | 利用区分                                       | )<br>Matorez | 14          | 15          | 16           | 17     | 18     | 19      | 20    | 21          | 22    | 23  | 24          | 25    | 26    | 27      | 28   | 29 | 30 | 1    | 2      | 3             | 4   | 5                | 6    | 7    | 8          | 9    | 10    | 11      | 12   | 13          | 14 |            |
| うのけ地           | サッカー場                                      | //2#A        |             | 06 18       | 06 18        |        |        |         |       |             |       |     |             |       |       |         |      |    |    |      |        |               |     |                  |      |      |            |      |       |         |      |             |    |            |
| ×              |                                            | スポーツ広場       |             | 12 V A      | 1497         |        |        |         |       |             |       |     |             |       |       |         |      |    |    |      |        |               |     |                  |      |      |            |      |       |         |      |             |    | _          |
| うのけ地<br>区      | テニスコートA                                    | スポーツ広場       |             | ш⊞ '        | (U/ 1/<br>Ш⊞ |        |        |         |       |             |       |     |             |       |       |         |      |    |    |      |        |               |     |                  |      |      |            |      |       |         |      |             |    |            |
| うのけ地           | テニスコートB                                    |              |             | 07 17<br>山田 | 707 17<br>山田 |        |        |         |       |             |       |     |             |       |       |         |      |    |    |      |        |               |     |                  |      |      |            |      |       |         |      |             |    | Т          |
| うのけ地           | 7-77-bC                                    | スポージ広場       | -           | 07 17       | 7 07 17      |        |        |         |       |             |       |     |             |       |       |         |      |    |    |      |        |               |     |                  |      |      |            |      |       |         |      |             |    |            |
| ×              | 12/13/10                                   | スポーツ広場       |             | 山田          | 山田           |        |        |         |       |             |       |     |             |       |       |         |      |    |    |      |        |               |     |                  |      |      |            |      |       |         |      |             |    |            |
| うのけ地<br>区      | 野球場                                        | 78-975       |             |             |              |        |        |         |       |             |       |     |             |       |       |         |      |    |    |      |        |               |     |                  |      |      |            |      |       |         |      |             |    |            |
| うのけ地           | 陸上競技場                                      | 2010 2/24/18 |             | 09 12       | 2            |        |        |         |       |             |       |     |             |       |       |         |      |    |    |      |        |               |     |                  |      |      |            |      |       |         |      |             |    |            |
| 3.0/11         | -= I+ A                                    | スポーツ広場       | -           | w u + t ×   |              |        |        |         |       |             |       |     |             |       |       |         |      |    |    |      |        |               |     |                  |      |      |            |      | -     |         |      |             |    | 21         |
| R              | 早球A                                        | 体育館          |             |             |              |        |        |         |       |             |       |     |             |       |       |         |      |    |    |      |        |               |     |                  |      |      |            |      |       |         |      |             |    |            |
| うのけ地<br>区      | 卓球B                                        | 体育師          |             |             |              |        |        |         |       |             |       |     |             |       |       |         |      |    |    |      |        |               |     |                  |      |      |            |      |       |         |      |             |    | 21         |
| うのけ地<br>区      | 卓球C                                        | 体育研          |             |             |              |        |        |         |       |             |       |     |             |       |       |         |      |    |    |      |        |               |     |                  |      |      |            |      |       |         |      |             |    | 21         |
| うのけ地<br>区      | 半面ステージ側                                    | 10.000       |             |             |              |        |        |         |       |             |       |     |             |       |       |         |      |    |    |      |        |               |     |                  |      |      |            |      |       |         |      |             |    | バボ         |
|                | 半面入り口側                                     | 94 10 22     |             |             |              |        |        |         |       |             |       |     |             |       |       |         |      |    |    |      |        |               |     |                  |      |      |            |      | _     |         |      |             |    | <br>パ<br>ポ |
| こ<br>うのけ地<br>区 | 弓道場                                        | 体育担          | 16 18<br>田中 | 09 12<br>田中 | 2            |        |        |         |       | 16 18<br>田中 |       |     |             |       |       |         |      |    |    |      |        |               |     |                  |      |      |            |      |       |         |      |             |    | _木         |
| ー<br>うのけ地      | 剣道場                                        | 武道報          |             |             |              |        |        |         |       |             |       |     |             |       |       |         |      |    |    |      |        |               |     |                  |      |      |            |      |       |         |      |             |    |            |
| ×              |                                            | 武道館          |             |             |              |        |        |         |       |             |       |     |             |       |       |         |      |    |    |      |        |               |     |                  |      |      |            |      |       |         |      |             |    |            |
| 1              | 64.                                        | _            |             |             |              |        |        |         |       |             |       |     |             |       |       |         |      |    |    |      |        |               |     |                  |      |      |            | _    | _     |         | -    | _           | _  | -          |
| 最近の予           | 約)<br>前 - 11日                              | 174          |             | HE          | 1001         |        | WAR    | 12      |       |             | 约据交   |     | - 5         | 司体交   |       | TEL 1   |      | TE | 12 |      |        | 御妻            |     |                  | +53  | 105  | - 1        | 体的交  |       | sturo - |      |             |    |            |
| 本子             | ○ 10/10/10/10/10/10/10/10/10/10/10/10/10/1 | 12.0         |             | 2017/04     | 4/22.08      | :00 20 | 17/04/ | 22 17:0 | 00 澤太 | un<br>:语    | 17840 |     | 2.1-        | ツル住民  | 1 07  | 6-200-1 | 1111 | 10 | LZ | 3-10 | マケットオ  | 1855<br>(一儿大子 | 6   |                  | たかまつ | かえ   | 休音         | 館    |       | 110029  |      |             |    |            |
| 本予             | 内 弓道場                                      | ,            | 2           | 2017/04     | 4/21 16      | :00 20 | 17/04/ | 21 18:0 | 00 田中 | 奏           |       |     | かほく         | 中学校   | 弓道 07 | 6-211-1 | 1234 |    |    | 部活   | 動      |               |     |                  | うのけ地 | X    | 武道         | 館    |       | 110026  |      |             |    |            |
| 本予             | 的 野球場B                                     |              | 2           | 2017/04     | 4/16 06      | :00 20 | 17/04/ | 16 18:0 | 00林   | 俊輔          |       |     | スポー         | ツ少年団  | 07    | 6-200-3 | 1111 |    |    | 学童!  | 野球春季   | 大会 2          | 288 |                  | たかまつ | 地区   | スポー        | ツ広場  |       | 110025  |      |             |    |            |
| 本予             | 的 野球場A                                     |              | 1           | 2017/04     | 4/16 06      | :00 20 | 17/04/ | 16 18:0 | 00 林  | 俊輔          |       |     | スポー         | ツ少年回  | 07    | 6-200-3 | 1111 |    |    | 学童   | 野球春季   | 大会            | 288 |                  | たかまつ | 地区   | スポー        | ツ広場  |       | 110024  |      |             |    |            |
| 使用             | P 野球場B                                     |              | -           | 2017/04     | 4/15 06      | :00 20 | 17/04/ | 15 18:0 | 00 林  | 俊輔          |       |     | スポー         | ツ少年回  | 07    | 6-200-: | 1111 |    |    | 学童   | 野球春季   | 大会 1          | 日日  |                  | たかまつ | 地区   | スポー        | ツ広場  |       | 110023  |      |             |    | _          |
| 使用             |                                            |              | -           | 2017/04     | 4/15 06      | :00 20 | 17/04/ | 15 18:0 | 10 林  | 便輔          |       |     | ノボー         | ツ少年回  | 07    | 6-200-3 | 1111 |    |    | 子童   | 野塚春季   | を大会 1         | HE  |                  | たかまつ | 地区   | スポー        | ツム場  |       | 110022  |      |             |    |            |
| 本予             |                                            |              |             | /01/7/04    | 4/15-09      | :00 20 | 177047 | 15 12:0 | 10 時日 | 1 洋千        |       |     | - 太太-       | ツク年月  | 1 07  | b-200-  | 1111 |    |    | 1977 | PT 729 | H M2          |     | _                | ななつれ | XINK | スポ-        | 小川に湯 | _     | 110021  |      | _           |    |            |

※画面下に「最近の予約」(1週間前から現在までの受付分)を表示します。

#### <<3日表示>>

| 新規入力      | ) 予約検索 予約 | 移動 予定表<br>印刷 | 区分M | 環境設 | 設定 バック | アップ |    |    |    |    |     |              |          |      |       |      |    |   |     |                |     | <mark>4</mark> | 9 <mark>9</mark> 8 | <u>;</u> | _ <b>凡</b> | 91     | Ver.2.04 |
|-----------|-----------|--------------|-----|-----|--------|-----|----|----|----|----|-----|--------------|----------|------|-------|------|----|---|-----|----------------|-----|----------------|--------------------|----------|------------|--------|----------|
| 場戸        | 沂         | → 施設:        | 名   | •   | ✓ 利用区  | 分   |    |    |    |    |     | 表示切替         |          |      |       |      |    |   |     |                |     |                |                    |          | 予約         | 複数 本子  | 科 仮予約    |
| 空き期間      | 8 / /     | : ~          | 1 1 | 1.1 | 区分佈    | 洘   |    |    |    | 抽出 | קעל | ○1ヶ月         | ●3日      | 01E  |       |      |    |   |     |                |     |                |                    |          | -          | 基準日 20 | 17/04/15 |
| 1075      |           | 0            |     |     | 4月     | 14日 |    |    |    |    |     |              | 4月       | 15日  |       |      |    |   |     |                | 4月: | 16日            |                    |          |            |        |          |
| 場所        | 利用区       | 分            | 3   | 6   | 9      | 12  | 15 | 18 | 21 | 0  | 3   | 6            | 9        | 12 1 | 5 1   | 18 2 | 21 | 0 | 3 ( | 5              | 91  | 2 1            | 5 18               | 21       | 0          |        | 区分偏考     |
| うのけ地<br>区 | サッカー場     | スポーツ広場       |     |     |        |     |    |    |    |    |     | 06:00<br>佐々木 | 純        |      | 18:0  | 0    |    |   |     | 06:00<br>佐々木 i | H   |                | 18:00              |          |            |        |          |
| うのけ地<br>区 | テニスコートA   | スポーツ広場       |     |     | 山本 尹   | 8   | Шœ | 魁  |    |    |     | 07:00<br>山田  | )<br>紗智子 |      | 17:00 |      |    |   |     | 07:00<br>⊥LEE  | 紗智子 |                | 17:00              |          |            |        |          |
| うのけ地<br>区 | テニスコートB   | スポーツ広場       |     |     | 山本 爭   | 9   | Шœ | 89 |    |    |     | 07:00<br>山田  | )<br>診智子 |      | 17:00 |      |    |   |     | 07:00<br>止⊞    | 診智子 |                | 17:00              |          |            |        |          |
| うのけ地<br>区 | テニスコートC   | スポーツ広場       |     |     |        |     | Шœ | 桫  |    |    |     | 07:00<br>山田  | )<br>紗智子 |      | 17:00 | 佐藤 売 |    |   |     | 07:00<br>山⊞    | 紗智子 |                | 17:00              |          |            |        |          |
| うのけ地<br>区 | 野球場       | スポーツ広場       |     |     |        |     |    |    |    |    |     |              |          |      |       |      |    |   |     |                |     |                |                    |          |            |        |          |
| うのけ地<br>区 | 陸上競技場     | スポーツ広場       |     |     |        |     |    |    |    |    |     |              |          |      |       |      |    |   |     |                |     |                |                    |          |            |        |          |
| うのけ地<br>区 | 卓球A       | 体育館          |     |     |        |     |    |    |    |    |     |              |          |      |       |      |    |   |     |                |     |                |                    |          | 2          | 潜で使用   |          |
| うのけ地<br>区 | 卓球B       | 体育館          |     |     |        |     |    |    |    |    |     |              |          |      |       |      |    |   |     |                |     |                |                    |          | 2          | 階で使用   |          |

#### <<1日表示>>

| 新規入力      | ) 予約検索 予約和 | 野動 予定表<br>印刷 | 区分M | 1 環境語 | 設定 バ | ックアップ |   |            |              |             |              |      |       |      |     |    |    |    |       |       |                |    | <mark>4</mark> | 3 <u>9</u> : | ÷. | !  | 凡例   | Ver.2.04   |
|-----------|------------|--------------|-----|-------|------|-------|---|------------|--------------|-------------|--------------|------|-------|------|-----|----|----|----|-------|-------|----------------|----|----------------|--------------|----|----|------|------------|
| 場         | 沂          | ▽ 施 設 名      | 4   |       | ▽ 利用 | 目区分   |   |            |              |             |              | - 表示 | :切替 — |      |     |    |    |    |       |       |                |    |                |              |    |    | 予約複数 | 本予約 仮予約    |
| 空き期間      | 8 / /      | : ~          | 1 1 | :     | 区分   | 计備考   |   |            |              | 抽出          | 1 <b>クリア</b> | 01   | ヶ月〇   | 3日   | ●1日 |    |    |    |       |       |                |    |                |              |    |    | 基準E  | 2017/04/15 |
|           |            |              |     |       |      |       |   |            |              |             |              |      | 4     | 4月15 | 5日  |    |    |    |       |       |                |    |                |              |    |    |      |            |
| 場所        | 利用区分       | ナ 0<br>施設名   | 1   | 2     | 3    | 4     | 5 | 6          | 7            | 8           | 9            | 10   | 11    | 12   | 13  | 14 | 15 | 16 | 17    | 18    | 3 1            | 92 | 20 2           | 1 :          | 22 | 23 | 24   | 区分偏考       |
| うのけ地<br>区 | サッカー場      | スポーツ広場       |     |       |      |       |   | 06:0<br>佐々 | )0<br>·木 純   |             |              |      |       |      |     |    |    |    |       | 18:00 |                |    |                |              |    |    |      |            |
| うのけ地<br>区 | テニスコートA    | スポーツ広場       |     |       |      |       |   |            | 07:I         | 10<br>3 秘智子 |              |      |       |      |     |    |    |    | 17:00 |       |                |    |                |              |    |    |      |            |
| うのけ地<br>区 | テニスコートB    | スポーツ広場       |     |       |      |       |   |            | 07:1<br>LLIE | 00<br>3 紗智子 | -            |      |       |      |     |    |    |    | 17:00 |       |                |    |                |              |    |    |      |            |
| うのけ地<br>区 | テニスコートC    | スポーツ広場       |     |       |      |       |   |            | 07:1<br>LLIE | 00<br>3 総報子 |              |      |       |      |     |    |    |    | 17:00 |       | 18:00<br>佐藤 売/ | 7  | 21:00          |              |    |    |      |            |
| うのけ地<br>区 | 野球場        | スポーツ広場       |     |       |      |       |   |            |              |             |              |      |       |      |     |    |    |    |       |       |                |    |                |              |    |    |      |            |
| うのけ地<br>区 | 陸上競技場      | スポーツ広場       |     |       |      |       |   |            |              |             |              |      |       |      |     |    |    |    |       |       |                |    |                |              |    |    |      |            |
| うのけ地<br>区 | 卓球A        | 体育館          |     |       |      |       |   |            |              |             |              |      |       |      |     |    |    |    |       |       |                |    |                |              |    |    | 2階で使 | 用          |

<<予約バーの内容>>

色:予約の状態を表示します。

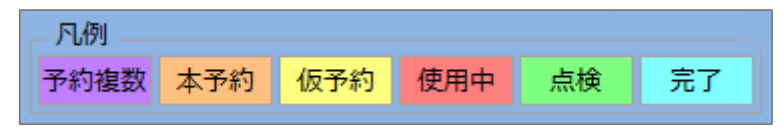

数 字:予約の開始時刻と終了時刻が表示されます。

文 字:予約の顧客名が表示されます。

<件数>:複数予約のときの件数

|           |                              | 4月          |              |              |             |    |
|-----------|------------------------------|-------------|--------------|--------------|-------------|----|
| 場所        | 川田区分<br>施設名                  | 14          | 15           | 16           | 17          | 18 |
| うのけ地<br>区 | サッカー場                        |             | 06 18<br>佐々木 | 06 18<br>佐々木 | 06 18<br>田中 |    |
| うのけ地<br>区 | テニスコートA<br><sub>スポーツ広場</sub> | <2>         | 07 17<br>山田  | 07 17<br>山田  |             |    |
| うのけ地<br>区 | テニスコートB<br><sub>スポーツ広場</sub> | <2>         | 07 17<br>山田  | 07 17<br>山田  |             |    |
| うのけ地<br>区 | テニスコートC<br><sub>スポーツ広場</sub> | 16 19<br>山田 | <3>          | 07 17<br>山田  |             |    |
| うのけ地<br>区 | 野球場                          |             |              |              |             |    |

たとえば「本予約」はオレンジ色、「使用中」は濃いピンク色、紫色は1日に複数の予約が入力されていることを表しま す。予約バーをダブルクリックすると「予約詳細」画面が表示されます。

### ●予約受付から予約入力完了まで

ここでは、田中奏様から「4月28日16時から18時まで、うのけ地区の武道館の弓道場を予約したい」との問合せから予約入力完了までを想定した操作を紹介します。

#### 1. お客様のご希望の利用区分を探す

武道館の検索方法は次の通りです。

1) 検索条件に"武道館"を入力します。

検索条件の[施設名]のリストから"武道館"をクリックして選択しく抽出>をクリックします。

| 新規入力        | 7 予約検索 予約移動             | 予定表<br>印刷          | X                             | 分М                             | 環境設定                           | E バックス            | アップ |    |    |                  |    |     |       |       |    |    |    |    |    |
|-------------|-------------------------|--------------------|-------------------------------|--------------------------------|--------------------------------|-------------------|-----|----|----|------------------|----|-----|-------|-------|----|----|----|----|----|
| 場戸          | 所 🔽 1                   | 施設1                | 名武道                           | 館                              | ~                              | 利用区               | 分   |    |    |                  |    |     | ┌ 表示切 | ]替 —— |    |    |    |    |    |
| 空き期間        | B / / :                 | ~                  | /                             | /                              | 1.0                            | 区分備               | 考   |    |    |                  | 抽出 | クリア | ●1ヶ   | 月 〇 3 |    | 1日 |    |    |    |
| IN THE REAL |                         |                    | 4月                            |                                |                                |                   |     |    |    |                  |    |     |       |       |    |    |    |    |    |
| 场州          | 利用区分                    | 設名                 | 14                            | 15                             | 16                             | 17                | 18  | 19 | 20 | 21               | 22 | 23  | 24    | 25    | 26 | 27 | 28 | 29 | 30 |
| うのけ地<br>区   | サッカー場<br><sup>スポー</sup> | ・ツ広場               |                               | 06 18<br>佐々木<br><sup>441</sup> | 06 18<br>佐々木<br><sup>441</sup> | 06 18<br>田中<br>康安 |     |    |    |                  |    |     |       |       |    |    |    |    |    |
| うのけ地<br>区   | テニスコートA<br>スポー          | - <sub>ツ広場</sub> く | :2>                           | 07 17<br>山田<br>4495            | 07 17<br>山田<br>幼知又             |                   |     |    |    |                  |    |     |       |       |    |    |    |    |    |
| うのけ地<br>区   | テニスコートB                 | - <sub>ツ広場</sub> く | :2>                           | 07 17<br>山田<br>4499-7          | 07 17<br>山田<br>幼知子             |                   |     |    |    |                  |    |     |       |       |    |    |    |    |    |
| うのけ地<br>区   | テニスコートC                 | 1<br>-ツ広場 4        | 6 19<br>山田<br><sup>波</sup> 知子 | 07 17<br>山田<br>40991-7         | 07 17<br>山田<br>쇄知ス             |                   |     |    |    |                  |    |     |       |       |    |    |    |    |    |
| うのけ地<br>区   | 野球場<br>                 | ・ツ広場               |                               |                                |                                |                   |     |    |    |                  |    |     |       |       |    |    |    |    |    |
| うのけ地<br>区   | 陸上競技場                   | ・ツ広場               |                               |                                |                                |                   |     |    |    |                  |    |     |       |       |    |    |    |    |    |
| うのけ地<br>区   | 卓球A                     | 体育館                |                               |                                |                                |                   |     |    |    |                  |    |     |       |       |    |    |    |    |    |
| うのけ地<br>区   | 卓球B                     | 体育館                |                               |                                |                                |                   |     |    |    |                  |    |     |       |       |    |    |    |    |    |
| うのけ地<br>区   | 卓球C                     | 体育館                |                               |                                |                                |                   |     |    |    |                  |    |     |       |       |    |    |    |    |    |
| うのけ地<br>区   | 半面ステージ側                 | 体育館                |                               |                                |                                |                   |     |    |    |                  |    |     |       |       |    |    |    |    |    |
| うのけ地<br>区   | 半面入り口側                  | 体育館                |                               |                                |                                |                   |     |    |    |                  |    |     |       |       |    |    |    |    |    |
| うのけ地<br>区   | 弓道場                     | 1<br>武道館 *         | 6 18<br>日中<br>委               | 09 12<br>田中<br>憲               |                                |                   |     |    |    | 16 18<br>田中<br>豪 |    |     |       |       |    |    |    |    |    |
| うのけ地<br>区   | 剣道場                     | 武道館                |                               |                                |                                |                   |     |    |    |                  |    |     |       |       |    |    |    |    |    |

#### 2) 検索条件に該当する施設が表示されます。

| 新規入力              | ] 予約検索   | <sup>長</sup> 予約移動 | 予定額        |                   | 分М                | 環境設定   | E バック: | アップ     |    |    |                   |    |     |                                       |                          |    |    |    |    |    |
|-------------------|----------|-------------------|------------|-------------------|-------------------|--------|--------|---------|----|----|-------------------|----|-----|---------------------------------------|--------------------------|----|----|----|----|----|
| 場 戸<br>空き期間       | Я<br>Л / | / :               | / 施 設<br>~ | 名 武道<br>/         | 館<br>/            | ×<br>: | 利用区区分偏 | 分<br> 考 |    |    |                   | 抽出 | クリア | <ul> <li>表示切</li> <li>● 1ヶ</li> </ul> | <sup>]营</sup> ──<br>月 ○3 |    | 1日 |    |    |    |
| 場所                |          | 利用区分              |            | 4月<br>14          | 15                | 16     | 17     | 18      | 10 | 20 | 21                | 22 | 22  | 24                                    | 25                       | 26 | 27 | 28 | 20 | 30 |
| うのけ地<br>区         | 弓道場      |                   | 施設名        | ユー<br>16 18<br>日中 | 13<br>09 12<br>里中 | 10     | 17     | 10      | 15 | 20 | 21<br>16 18<br>田中 | 22 | 23  | 27                                    | 25                       | 20 | 21 | 20 | 25 | 50 |
| うのけ地<br>区         | 剣道場      |                   | 武道館        |                   |                   |        |        |         |    |    |                   |    |     |                                       |                          |    |    |    |    |    |
| うのけ地<br>区<br>おかつか | 柔道場      |                   | 武道館        |                   |                   |        |        |         |    |    |                   |    |     |                                       |                          |    |    |    |    |    |
| 地区 ななつか           | しにある。    |                   | 武道館        |                   |                   |        |        |         |    |    |                   |    |     |                                       |                          |    |    |    |    |    |
| 地区<br>ななつか        | 柔道場      |                   | 武道館        |                   |                   |        |        |         |    |    |                   |    |     |                                       |                          |    |    |    |    |    |
| 地区<br>たかまつ        | 剣道場      |                   | 武道館        |                   |                   |        |        |         |    |    |                   |    |     |                                       |                          |    |    |    |    |    |
| 地区<br>たかまつ<br>地区  | 柔道場      |                   | 武道館        |                   |                   |        |        |         |    |    |                   |    |     |                                       |                          |    |    |    |    |    |

#### 2. 新規入力画面を表示する

新規入力の方法は3通りあります。ここでは、ダブルクリックの方法を説明します。

場所、利用区分を確認し、予約バーのない場所をダブルクリックすると予約の新規入力画面が表示されます。

| 新規入力                | 予約検索                                                                    | 予約移動                              | 予定表<br>印刷                            | 区分M                                 | 1 環境設定                                   | 主 バックス                      | アップ                 |                                         |    |         |    |     |      |       |    |    |    |          |     |    |
|---------------------|-------------------------------------------------------------------------|-----------------------------------|--------------------------------------|-------------------------------------|------------------------------------------|-----------------------------|---------------------|-----------------------------------------|----|---------|----|-----|------|-------|----|----|----|----------|-----|----|
| 場見                  | Я                                                                       | ~                                 | 施設名                                  | 武道館                                 | ~                                        | 利用区                         | 分                   |                                         |    |         |    |     | 一表示は | ]替 —— |    |    |    |          |     |    |
| 空き期間                | J /                                                                     | / :                               | ~                                    | / /                                 | :                                        | 区分備                         | 洘                   |                                         |    |         | 抽出 | クリア | • 15 | 月 〇 3 |    | 1日 |    |          |     |    |
| 場所                  | 利                                                                       | 旧区分                               | 4                                    | 月<br>1⊿ 1                           | 5 16                                     | 17                          | 10                  | 10                                      | 20 | 21      | 22 | 22  | 24   | 25    | 26 | 27 | 20 | 20       | 20  |    |
| うのけ地                | 己道場                                                                     | i                                 | 施設名<br>16                            | 18 <mark>09</mark>                  | 12                                       | 17                          | 10                  | 19                                      | 20 | 16 18   | 22 | 23  | 24   | 25    | 20 | 2/ | 20 | 29       | 30  | L  |
| 区 ろのけ地              | 創道坦                                                                     |                                   | 武道館奏                                 |                                     | P                                        |                             |                     |                                         |    | 田中<br>秦 |    |     |      |       |    | L  |    |          |     | -  |
|                     | 则迫物                                                                     |                                   | 武道館                                  |                                     |                                          |                             |                     |                                         |    |         |    |     |      |       |    |    |    | <u> </u> |     |    |
| 2000地区              | 柔坦場                                                                     |                                   | 武道館                                  |                                     |                                          |                             |                     |                                         |    |         |    |     |      |       |    |    |    | タノ       | ルクリ | ック |
| ななつか<br>地区          | 弓道場                                                                     |                                   | 武道館                                  |                                     |                                          |                             |                     |                                         |    |         |    |     |      |       |    |    |    |          |     |    |
| ななつか<br>地区          | 剣道場                                                                     |                                   | 武道館                                  |                                     |                                          |                             |                     |                                         |    |         |    |     |      |       |    |    |    |          |     |    |
| ななつか<br>地区          | 30か 柔道場     武道館       区     武道館       りまつ<br>区     美道場       反正     武道館 |                                   |                                      |                                     |                                          |                             |                     |                                         |    |         |    |     |      |       |    |    |    |          |     |    |
| たかまつ<br>地区          |                                                                         |                                   |                                      |                                     |                                          |                             |                     |                                         |    |         |    |     |      |       |    |    |    |          | 1   |    |
| たかまつ                | 柔道場                                                                     |                                   |                                      |                                     |                                          |                             |                     |                                         |    |         | 1  |     |      |       |    |    |    |          |     |    |
| o<br>予期予団<br>T<br>備 | 3<br>   約 ID  <br>2<br>約 格 E L<br>考                                     | 2(<br>うのけ)<br>6<br>(新規)<br>017/04 | )17年<br>9<br>     <br>  担当<br>  28 0 | 04月<br>式道創<br>1<br>1<br>管理者<br>8:00 | 28日<br>3 弓道丸<br>2 :<br>       <br>~ 2017 | 易<br>15<br>     <br>パ/ 04 / | 18<br>     <br>( 28 | 3 · · · · · · · · · · · · · · · · · · · |    | 予定 24   |    |     |      |       |    |    |    |          |     |    |
|                     |                                                                         |                                   |                                      |                                     |                                          |                             |                     | 削除                                      | Ē  | 閉じる     |    |     |      |       |    |    |    |          |     |    |

- ※「新規入力」画面の期間[開始時刻]、[終了時刻]は環境設定で指定された時刻が表示されます。 詳しくは P6 参照
- ② 利用区分、日を選択し<新規入力>をクリックします。
- ③ 予約を入力したい場所を指定しマウスでドラッグします。 ※その他の新規入力の方法はP20「新規入力」参照

3. 予約情報を入力する

予約情報の入力手順は次の通りです。

| 新規入力  |                                                        |          |
|-------|--------------------------------------------------------|----------|
|       | 2017年04月28日                                            |          |
|       | うのけ地区 武道館 弓道場                                          | の予定      |
| 0 3   | 6         9         12         15         18         2 | 1 24     |
| 予約ID1 | )(新規)担当管理者 2) 状態 本予約                                   | □完了      |
| 期 間   | 2017/04/28 16:00 ~ 2017/04/28 18:00                    |          |
| 予約者名  | 田中 奏 🛛 🗸                                               | <b>,</b> |
| 団体名   | かほく中学校弓道部 🗸                                            |          |
| TEL   | 076-211-1234                                           |          |
| 備考    | 部活動                                                    |          |
|       |                                                        |          |
|       |                                                        |          |
|       |                                                        |          |
|       |                                                        |          |
|       |                                                        |          |
|       |                                                        |          |
|       |                                                        | 3)       |
|       | 削除                                                     | 閉じる      |

- 1) 開始[日付]、[時間]を入力します。
- 2) 終了[日付]、[時間]を入力します。 ※日付入力はカレンダーも利用できます。詳しくは P 29「データ入力時の共通操作について」参照
- 3) 「閉じる」ボタンをクリックし、新規入力画面を閉じます。
- 4) 予約一覧に予約バーが表示されていることを確認してください。

| 新規入力        | ] 予約検索 | 索 予約移動 | 予定表        | E                | ≤分M              | 環境設定   | Ξ /バック: | アップ      |    |    |                  |    |     |               |                   |    |    |                  |    |    |
|-------------|--------|--------|------------|------------------|------------------|--------|---------|----------|----|----|------------------|----|-----|---------------|-------------------|----|----|------------------|----|----|
| 場 戸<br>空き期間 | 听<br>  | / :    | ✓ 施 設<br>~ | 名 武道<br>/        | 1館<br>/          | ~<br>: | 利用区区分偏  | 【分<br>【考 |    |    |                  | 抽出 | クリア | - 表示切<br>● 1ヶ | 」<br>暦 ──<br>月 ○3 |    | 1日 |                  |    |    |
|             |        |        |            | 4月               |                  |        |         |          |    |    |                  |    |     |               |                   |    |    |                  |    |    |
| 场仍          |        | 利用区分   | 施設名        | 14               | 15               | 16     | 17      | 18       | 19 | 20 | 21               | 22 | 23  | 24            | 25                | 26 | 27 | 28               | 29 | 30 |
| うのけ地<br>区   | 弓道場    |        | 武道館        | 16 18<br>田中<br>奏 | 09 12<br>田中<br>秦 |        |         |          |    |    | 16 18<br>田中<br>泰 |    |     |               |                   |    | 4) | 16 18<br>田中<br>秦 |    |    |
| うのけ地<br>区   | 剣道場    |        | 武道館        |                  |                  |        |         |          |    |    |                  |    |     |               |                   |    |    |                  |    |    |
| うのけ地<br>区   | 柔道場    |        | 武道館        |                  |                  |        |         |          |    |    |                  |    |     |               |                   |    |    |                  |    |    |
| ななつか<br>地区  | 弓道場    |        | 武道館        |                  |                  |        |         |          |    |    |                  |    |     |               |                   |    |    |                  |    |    |
| ななつか<br>地区  | 剣道場    |        | 武道館        |                  |                  |        |         |          |    |    |                  |    |     |               |                   |    |    |                  |    |    |
|             |        |        |            |                  |                  |        |         |          |    |    |                  |    |     |               |                   |    |    |                  |    |    |

これで予約入力が完了しました。

※新規入力を中止するときは「ESC キー」を押します。

### □予約のキャンセル

#### 予約のキャンセル方法は次の通りです。

① キャンセルする予約バーをダブルクリックして「予約詳細」画面を表示します。

```
その他の「予約詳細」画面表示方法については P14 参照
```

| 新規入力        | 予約検      | 索予約和 | 多動 予定調<br>印刷            | ŧ<br>J           | ≤分M         | 環境設定 | き バック      | アップ      |    |    |             |    |     |               |             |    |    |                  |    |    |
|-------------|----------|------|-------------------------|------------------|-------------|------|------------|----------|----|----|-------------|----|-----|---------------|-------------|----|----|------------------|----|----|
| 場 戸<br>空き期間 | 斤<br>引 / | /    | <mark>∽</mark> 施設<br>:~ | 名<br>武道<br>/     | İ館<br>/     | ~    | 利用区<br>区分備 | 【分<br>【考 |    |    |             | 抽出 | クリア | - 表示切<br>● 1ヶ | 」<br>替 ── 3 |    | 1日 |                  |    |    |
| 1825        |          |      | ~                       | 4月               |             |      |            |          |    |    |             |    |     |               |             |    |    |                  |    |    |
| 场们          |          | 利用区グ | 」<br>施設名                | 14               | 15          | 16   | 17         | 18       | 19 | 20 | 21          | 22 | 23  | 24            | 25          | 26 | 27 | 28               | 29 | 30 |
| うのけ地<br>区   | 弓道場      |      | 武道館                     | 16 18<br>田中<br>奏 | 09 12<br>田中 | 1    |            |          |    |    | 16 18<br>豊中 | 3  |     |               |             |    |    | 16 18<br>田中<br>奉 |    |    |
| うのけ地<br>区   | 剣道場      |      | 武道館                     | I                |             |      |            |          |    |    |             |    |     |               |             |    |    |                  |    |    |
| うのけ地<br>区   | 柔道場      |      | 武道館                     | F                |             |      |            |          |    |    |             |    |     |               |             |    |    |                  |    |    |
| ななつか<br>地区  | 弓道場      |      | 武道館                     | ſ                |             |      |            |          |    |    |             |    |     |               |             |    |    |                  |    |    |
| ななつか<br>地区  | 剣道場      |      | 武道館                     |                  |             |      |            |          |    |    |             |    |     |               |             |    |    |                  |    |    |

② <削除>をクリックします。

| 予約詳細 |                                     |
|------|-------------------------------------|
|      | 2017年04月28日                         |
|      | うのけ地区 武道館 弓道場の予定                    |
| 0 3  |                                     |
| 予約ID | 110097 担当 管理者 🗸 状態 本予約 🗸 🗆 完了       |
| 期間   | 2017/04/28 16:00 ~ 2017/04/28 18:00 |
| 予約者名 | 田中 奏 🗸                              |
| 団体名  | かほく中学校弓道部                           |
| TEL  | 076-211-1234                        |
| 備考   | 部活動                                 |
|      | 削除 閉じる                              |

③ <はい>をクリックします。

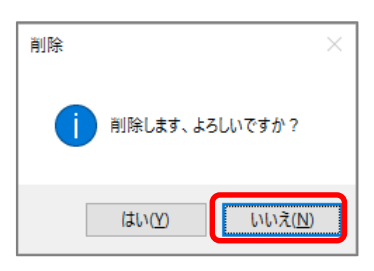

④ 予約一覧で予約バーが削除されたことを確認します。

| 新規入力       | ] 予約検索 | 索 予約移動 | 予定著 |                  | 分М               | 環境設定 | 宦 バックス | アップ |    |    |                  |    |     |     |      |    |    |    |    |    |
|------------|--------|--------|-----|------------------|------------------|------|--------|-----|----|----|------------------|----|-----|-----|------|----|----|----|----|----|
| 場戸         | 沂      | ~      | 施設  | 名武道              | 館                | ~    | 利用区    | 分   |    |    |                  |    |     | 表示切 |      |    |    |    |    |    |
| 空き期間       | 创 /    | / :    | ~   | /                | /                | 1    | 区分偏    | 污   |    |    |                  | 抽出 | クリア | ●15 | д Оз | но | 1日 |    |    |    |
|            |        |        |     | 4月               |                  |      |        |     |    |    |                  |    |     |     |      |    |    |    |    |    |
| 場所         |        | 利用区分   | 施設名 | 14               | 15               | 16   | 17     | 18  | 19 | 20 | 21               | 22 | 23  | 24  | 25   | 26 | 27 | 28 | 29 | 30 |
| うのけ地<br>区  | 弓道場    |        | 武道館 | 16 18<br>田中<br>奏 | 09 12<br>田中<br>奉 |      |        |     |    |    | 16 18<br>田中<br>奉 |    |     |     |      |    |    |    |    |    |
| うのけ地<br>区  | 剣道場    |        | 武道館 |                  |                  |      |        |     |    |    |                  |    |     |     |      |    |    |    |    |    |
| うのけ地<br>区  | 柔道場    |        | 武道館 |                  |                  |      |        |     |    |    |                  |    |     |     |      |    |    |    |    |    |
| ななつか<br>地区 | 弓道場    |        | 武道館 |                  |                  |      |        |     |    |    |                  |    |     |     |      |    |    |    |    |    |
| ななつか<br>地区 | 剣道場    |        | 武道館 |                  |                  |      |        |     |    |    |                  |    |     |     |      |    |    |    |    |    |
| ななつか<br>地区 | 柔道場    |        | 武道館 |                  |                  |      |        |     |    |    |                  |    |     |     |      |    |    |    |    |    |
| たかまつ<br>地区 | 剣道場    |        | 武道館 |                  |                  |      |        |     |    |    |                  |    |     |     |      |    |    |    |    |    |
| たかまつ<br>地区 | 柔道場    |        | 武道館 |                  |                  |      |        |     |    |    |                  |    |     |     |      |    |    |    |    |    |

これで予約のキャンセルが完了しました。

#### □予約の変更

<<利用区分を変更する>>

たとえば、「4月15日の9:00~17:00 に予約登録済の澤本 連 様の"うのけ地区、体育館、半面ステージ側"を"たかまつ地区、体育館、半面ステージ側"に変更する」と想定して操作を紹介します。

① 登録してある予約を確認します。

予約を確認するには「予約一覧」の[基準日]を予約日の"2017/04/15"に指定し検索します。 移動先の"たかまつ地区、体育館、半面ステージ側"に予約が可能であることを確認します。

| 新規入力       | ] 予約検索 予約移動 | 予定表<br>印刷 | 区分                 | M 環境  | 設定 バッ | クアップ |      |      |    |               |            |               |      |       |    |    |   |
|------------|-------------|-----------|--------------------|-------|-------|------|------|------|----|---------------|------------|---------------|------|-------|----|----|---|
| 場 戸        | 沂           | 施設        | <mark>名</mark> 体育館 |       | ▽ 利用  | 区分   |      |      |    |               | 表示         | 切替 ——         |      |       |    |    |   |
| 空き期間       | B / / :     | $\sim$    | / /                | 1 - E | 区分    | 備考   |      |      | 抽出 | 出 クリア         | 01         | ヶ月 ●3日        | 3 01 | B     |    |    |   |
| Jest'      |             |           |                    |       | 4)    | 月14日 |      |      |    |               |            | 4月            | ]15日 |       |    |    |   |
| 场所         | 利用区分        | 施設名       | 3                  | 6     | 9     | 12   | 15 1 | 8 21 | 0  | 3             | 6          | 9             | 12   | 15    | 18 | 21 | 0 |
| うのけ地<br>区  | 卓球A         | 体育館       |                    |       |       |      |      |      |    |               |            |               |      |       |    |    |   |
| うのけ地<br>区  | 卓球B         | 体育館       |                    |       |       |      |      |      |    |               |            |               |      |       |    |    |   |
| うのけ地<br>区  | 卓球C         | 体育館       |                    | ※₹    | 多動的   | もの利  | 月日区  | 「分か  | i  |               |            |               |      |       |    |    |   |
| うのけ地<br>区  | 半面ステージ側     | 体育館       |                    | 予約    | 約可能   | 能であ  | ること  | を確   | 認し | ます。           |            | 08:00<br>澤本 連 |      | 17:00 |    |    |   |
| うのけ地<br>区  | 半面入り口側      | 体育館       |                    |       |       |      |      |      | _  | $\overline{}$ |            |               |      |       |    |    |   |
| たかまつ<br>地区 | 半面ステージ側     | 体育館       |                    |       |       |      |      |      |    |               | $\searrow$ |               |      |       |    |    |   |
| たかまつ<br>地区 | 半面入り口側      | 体育館       |                    |       |       |      |      |      |    |               |            |               |      |       |    |    |   |
| ななつか<br>地区 | 1/3面ステージ側   | 体育館       |                    |       |       |      |      |      |    |               |            | 08:00<br>澤本 連 |      | 17:00 |    |    |   |
| ななつか<br>地区 | 1/3面中央      | 体育館       |                    |       |       |      |      |      |    |               |            | 08:00<br>澤本 連 |      | 17:00 |    |    |   |
| ななつか<br>地区 | 1/3面入り口側    | 体育館       |                    |       |       |      |      |      |    |               |            | 08:00<br>澤本 連 |      | 17:00 |    |    |   |

② Shift キーを押しながら移動する予約バーを選択しドラッグ(マウスを左クリックしながら引きずること)で 予約バーを変更したい利用区分に移動します。

| 新規入力       | 予約検索予約移動       | 予定表<br>印刷 |      | 分M 日 | 環境設定 | ミ「バックア | ップ   |      |      |    |        |    |          |                                                 |     |         |    |    |   |
|------------|----------------|-----------|------|------|------|--------|------|------|------|----|--------|----|----------|-------------------------------------------------|-----|---------|----|----|---|
| 場見         | f              | 施設        | 名 体育 | 館    | ~    | 利用区    | 分    |      |      |    |        |    | 表示切替     |                                                 |     |         |    |    |   |
| 空き期間       | <b>1</b> / / : | ~         | /    | /    | 10   | 区分備    | 考    |      |      | 1  | 抽出 / ク | J7 | ○1ヶ月     | ●3日                                             | O1  |         |    |    |   |
|            |                |           |      |      |      | 4月:    | 14日  |      |      |    |        |    |          | 4月                                              | 15日 |         |    |    |   |
| 場所         | 利用区分           | 施設名       | 3    | 3    | 6    | 91     | .2 1 | 15 1 | 18 : | 21 | 0      | 3  | 6        | 9                                               | 12  | 15      | 18 | 21 | 0 |
| うのけ地<br>区  | 卓球A            | 体育館       |      |      |      |        |      |      |      |    |        |    |          |                                                 |     |         |    |    |   |
| うのけ地<br>区  | 卓球B            | 体育館       |      |      |      |        |      |      |      |    |        |    |          |                                                 |     |         |    |    |   |
| うのけ地<br>区  | 卓球C            | 体育館       |      |      |      |        |      |      |      |    |        |    |          |                                                 |     |         |    |    |   |
| うのけ地<br>区  | 半面ステージ側        | 体育館       |      |      |      |        |      |      |      |    |        |    | 00<br>)1 | 3:00<br>骵 連                                     | •   | 17:00   |    |    |   |
| うのけ地<br>区  | 半面入り口側         | 体育館       |      |      |      |        |      |      |      |    |        |    |          |                                                 | ١   | ラッ      | グ  |    |   |
| たかまつ<br>地区 | 半面ステージ側        | 体育館       |      |      |      |        |      |      |      |    |        |    | 0        | 8:00<br>睪本                                      | V   | 17:00   |    |    |   |
| たかまつ<br>地区 | 半面入り口側         | 体育館       |      |      |      |        |      |      |      |    |        |    | ***      | ••••                                            |     | • • • • | •  |    |   |
| ななつか<br>地区 | 1/3面ステージ側      | 体育館       |      |      |      |        |      |      |      |    |        |    | 00<br>)1 | 3:00<br>跡 連                                     |     | 17:00   |    |    |   |
| ななつか<br>地区 | 1/3面中央         | 体育館       |      |      |      |        |      |      |      |    |        |    | 00<br>注题 | 3:00<br>跡 連                                     |     | 17:00   |    |    |   |
| ななつか<br>地区 | 1/3面入り口側       | 体育館       |      |      |      |        |      |      |      |    |        |    | 90<br>28 | 3:00<br>]]<br>] ] ] ] ] ] ] ] ] ] ] ] ] ] ] ] ] |     | 17:00   |    |    |   |

#### 移動完了↓

| 新規入力       | 7 予約検索 予約移動 | 予定表<br>印刷 | 区分M   | 環境設 | 定 バックアッ | プ  |    |    |    |     |            |            |       |      |    |   |
|------------|-------------|-----------|-------|-----|---------|----|----|----|----|-----|------------|------------|-------|------|----|---|
| 場見         | ۴ ۲         | 施設名       | 3 体育館 | ~   | 利用区分    | 1  |    |    |    |     | ┌ 表示切替     |            |       |      |    |   |
| 空き期間       | J / / :     | ~         | / /   |     | 区分備考    | 5  |    |    | 抽出 | クリア | ○1ヶ月       | ●3日        | ○1日   |      |    |   |
|            |             |           |       |     | 4月1     | 4日 |    |    |    |     |            | 4月         | 15日   |      |    |   |
| 場所         | 利用区分        | 施設名       | 3     | 6   | 9 12    | 15 | 18 | 21 | 0  | 3   | 6 9        | 91         | .2 15 | 18   | 21 | C |
| うのけ地<br>区  | 卓球A         | 体育館       |       |     |         |    |    |    |    |     |            |            |       |      |    |   |
| うのけ地<br>区  | 卓球B         | 体育館       |       |     |         |    |    |    |    |     |            |            |       |      |    |   |
| うのけ地<br>区  | 卓球C         | 体育館       |       |     |         |    |    |    |    |     |            |            |       |      |    |   |
| うのけ地<br>区  | 半面ステージ側     | 体育館       |       |     |         |    |    |    |    |     |            |            |       |      |    |   |
| うのけ地<br>区  | 半面入り口側      | 体育館       |       |     |         |    |    |    |    |     |            |            |       |      |    |   |
| たかまつ<br>地区 | 半面ステージ側     | 体育館       |       |     |         |    |    |    |    |     | 08:<br>)翠: | :00<br>本 連 | 1     | 7:00 |    |   |
| たかまつ<br>地区 | 半面入り口側      | 体育館       |       |     |         |    |    |    |    |     |            |            |       |      |    |   |
| ななつか<br>地区 | 1/3面ステージ側   | 体育館       |       |     |         |    |    |    |    |     | 08:<br>)澤; | :00<br>本 連 | 1     | 7:00 |    |   |
| ななつか<br>地区 | 1/3面中央      | 体育館       |       |     |         |    |    |    |    |     | 08:<br>;睪; | :00<br>本 連 | 1     | 7:00 |    |   |
| ななつか<br>地区 | 1/3面入り口側    | 体育館       |       |     |         |    |    |    |    |     | 08:<br>;辈: | :00<br>本 連 | 1     | 7:00 |    |   |

③ 予約バーが移動したことを確認します。これで利用区分の変更が完了しました。 ※複数の予約を一括して移動させるにはP21「予約移動」参照 くく日時を変更する>>

- 登録してある予約を確認します。
   予約を確認するには「予約一覧」の[基準日]を予約日"2017/04/14"に指定し、
   検索条件[施設名]を"体育館"と入力し検索します。
- ② 予約バーをダブルクリックし予約詳細画面を表示します。

| 新規入力       | ] 予約検索 予約移動 | 予定表<br>印刷 |     | 分М          | 環境設定        | E バック: | アップ |     |    |    |    |     |      |      |     |
|------------|-------------|-----------|-----|-------------|-------------|--------|-----|-----|----|----|----|-----|------|------|-----|
| 場戸         | 所           | 施設:       | 名体育 | 館           | ~           | 利用区    | 分   |     |    |    |    |     | 表示切  | 潜    |     |
| 空き期間       |             | $\sim$    | /   | /           | 1.1         | 区分偏    | 考   |     |    |    | 抽出 | クリア | • 15 | 月 03 | н о |
| ue ar      |             |           | 4月  |             |             |        |     |     |    |    |    |     |      |      |     |
| 场所         | 利用区方        | 施設名       | 14  | 15          | 16          | 17     | 18  | 19  | 20 | 21 | 22 | 23  | 24   | 25   | 26  |
| うのけ地<br>区  | 卓球A         | 体育館       |     |             |             |        |     |     |    |    |    |     |      |      |     |
| うのけ地<br>区  | 卓球B         | 体育館       |     |             |             |        |     |     |    |    |    |     |      |      |     |
| うのけ地<br>区  | 卓球C         | 体育館       |     |             |             |        |     |     |    |    |    |     |      |      |     |
| うのけ地<br>区  | 半面ステージ側     | 体育館       |     |             |             |        |     |     |    |    |    |     |      |      |     |
| うのけ地<br>区  | 半面入り口側      | 体育館       |     |             |             | ダ      | ブル  | クリッ | ク  |    |    |     |      |      |     |
| たかまつ<br>地区 | 半面ステージ側     | 体育館       |     | 08 17<br>澤本 |             | 1      |     |     |    |    |    |     |      |      |     |
| たかまつ<br>地区 | 半面入り口側      | 体育館       |     |             |             |        |     |     |    |    |    |     |      |      |     |
| ななつか<br>地区 | 1/3面ステージ側   | 体育館       |     | 08 17<br>澤本 | 07 17<br>細川 |        |     |     |    |    |    |     |      |      |     |
| ななつか<br>地区 | 1/3面中央      | 体育館       |     | 08 17<br>澤本 | 07 17<br>細川 |        |     |     |    |    |    |     |      |      |     |
| ななつか<br>地区 | 1/3面入り口側    | 体育館       |     | 08 17<br>澤本 | 07 17<br>細川 |        |     |     |    |    |    |     |      |      |     |

③ 日時を変更します。

| 予約詳細          |                                                                    |
|---------------|--------------------------------------------------------------------|
|               | 2017年04月15日                                                        |
| た             | かまつ地区体育館半面ステージ側の予定                                                 |
| 0 3           | 6         9         12         15         18         21         24 |
| 予約ID          | 110029 担当 管理者 🗸 状態 本予約 🗸 🗆 完了                                      |
| 期 間           | 2017/04/22 08:00 ~ 2017/04/22 17:00                                |
| 予約者名<br>団 体 名 | 澤本連     ~       スポーツ少年団     ~                                      |
| TEL           | 076-200-1111                                                       |
| 備考<br>        | ミニバスケットボール大会                                                       |
|               | 削除 閉じる                                                             |

④ <閉じる>をクリックします。

⑤ 予約一覧で予約バーが移動していることを確認します。これで日時の変更が完了しました。

|            |                      | 4月 |    |    |    |    |    |    |    |             |    |
|------------|----------------------|----|----|----|----|----|----|----|----|-------------|----|
| 場所         | 利用区分 施設              | 14 | 15 | 16 | 17 | 18 | 19 | 20 | 21 | 22          | 23 |
| うのけ地<br>区  | 卓球A<br><sup>体T</sup> | 館  |    |    |    |    |    |    |    |             |    |
| うのけ地<br>区  | 卓球B<br><sup>体1</sup> | 館  |    |    |    |    |    |    |    |             |    |
| うのけ地<br>区  | 卓球C<br><sup>体1</sup> | 館  |    |    |    |    |    |    |    |             |    |
| うのけ地<br>区  | 半面ステージ側              | 館  |    |    |    |    |    |    |    |             |    |
| うのけ地<br>区  | 半面入り口側               | 館  |    |    |    |    |    |    |    |             |    |
| たかまつ<br>地区 | 半面ステージ側              | 館  |    |    |    |    |    | >  |    | 08 17<br>澤本 |    |
| たかまつ<br>地区 | 半面入り口側               | ·館 |    | •• |    |    |    |    |    |             |    |

#### □予約の複写

たとえば、「4月15日の9:00~17:00 に予約登録済の澤本 連 様の"ななつか地区、体育館、1/3 面 ステージ側"を"うのけ地区、体育館、半面ステージ側"に変更する」と想定して操作を紹介します。

① 登録してある予約を確認します。

予約を確認するには「予約一覧」の[基準日] を予約日の"2017/04/15"に指定し検索します。 移動先の"うのけ地区、体育館、半面ステージ側"に予約が可能であることを確認します。

| 1950       |           |     |   |   |   | 4)        | <b>]1</b> 4E | 3     |                |           |          |       |               |   | 4             | 月15      | H  |       |    |    |   |
|------------|-----------|-----|---|---|---|-----------|--------------|-------|----------------|-----------|----------|-------|---------------|---|---------------|----------|----|-------|----|----|---|
| 场所         | 利用区分      | 施設名 | ) | 3 | 6 | 9         | 12           | 15    | 18             | 21        |          | 0     | 3             | 6 | 9             | 12       | 15 | 5 :   | 18 | 21 | 0 |
| うのけ地<br>区  | 卓球A       | 体育館 |   |   |   |           |              |       |                |           |          |       |               |   |               |          |    |       |    |    |   |
| うのけ地<br>区  | 卓球B       | 体育館 |   |   |   |           |              |       |                |           |          |       |               |   |               |          |    |       |    |    |   |
| うのけ地<br>区  | 卓球C       | 体育館 |   |   |   |           |              |       |                |           |          |       |               |   |               |          |    |       |    |    |   |
| うのけ地<br>区  | 半面ステージ側   | 体育館 |   |   |   |           |              |       |                |           |          |       |               | / |               |          |    |       |    |    |   |
| うのけ地<br>区  | 半面入り口側    | 体育館 |   |   |   | <br>      |              | ተ መ   | £11 FFF        | <u></u>   | 4        |       | $\angle$      |   |               |          |    |       |    |    |   |
| たかまつ<br>地区 | 半面ステージ側   | 体育館 |   |   |   | ≫1<br>~~1 | ターフ<br>クロイ   | モリノ   | דעניז<br>דיבי⊣ | 区7<br>マレナ | ノンノン<br> | - राग | +- <b>+</b> - |   |               |          |    |       |    |    |   |
| たかまつ<br>地区 | 半面入り口側    | 体育館 |   |   |   | ויינ      | ין רי עי     | JE CO | ກລະ            | -27       | 「加田語     | ぶしる   | ₹9。           |   | -             |          |    |       |    |    |   |
| ななつか<br>地区 | 1/3面ステージ側 | 体育館 |   |   |   |           |              |       |                |           |          |       |               |   | 08:00<br>澤本 ; | <u>غ</u> |    | 17:00 |    |    |   |
| ななつか<br>地区 | 1/3面中央    | 体育館 |   |   |   |           |              |       |                |           |          |       |               |   | 08:00<br>澤本 j | ±.       |    | 17:00 |    |    |   |
| ななつか<br>地区 | 1/3面入り口側  | 体育館 |   |   |   |           |              |       |                |           |          |       |               |   | 08:00<br>澤本 ; | ±        |    | 17:00 |    |    |   |

② Ctrl キーを押しながら複写する予約バーを選択しドラッグ(マウスを左クリックしながら引きずること)で 予約バーを複写したい利用区分に移動します。

| IN ST      |           |     |   |   |   | 4 | 月14 | B  |    |    |   |   |   | 4              | 月15日     |      |    |    |   |
|------------|-----------|-----|---|---|---|---|-----|----|----|----|---|---|---|----------------|----------|------|----|----|---|
| 場所         | 利用区分      |     | ) | 3 | 6 | 9 | 12  | 15 | 18 | 21 | 0 | 3 | 6 | 9              | 12       | 15   | 18 | 21 | C |
|            |           | 施設名 |   |   |   |   |     |    |    |    |   |   |   |                |          |      |    |    |   |
| うのけ地<br>区  | 卓球A       | 体育館 |   |   |   |   |     |    |    |    |   |   |   |                |          |      |    |    |   |
| うのけ地<br>区  | 卓球B       | 体育館 |   |   |   |   |     |    |    |    |   |   |   |                |          |      |    |    |   |
| うのけ地<br>区  | 卓球C       | 体育館 |   |   |   |   |     |    |    |    |   |   |   |                |          |      | •  |    |   |
| うのけ地<br>区  | 半面ステージ側   | 体育館 |   |   |   |   |     |    |    |    |   |   |   | 08:00<br>澤本    |          | 17:0 | 0  |    |   |
| うのけ地<br>区  | 半面入り口側    | 体育館 |   |   |   |   |     |    |    |    |   |   |   |                | <b>^</b> |      |    |    |   |
| たかまつ<br>地区 | 半面ステージ側   | 体育館 |   |   |   |   |     |    |    |    |   |   |   |                | ド        | ラッグ  |    |    |   |
| たかまつ<br>地区 | 半面入り口側    | 体育館 |   |   |   |   |     |    |    |    |   |   |   |                | :        |      |    |    |   |
| ななつか<br>地区 | 1/3面ステージ側 | 体育館 |   |   |   |   |     |    |    |    |   |   |   | 08:00<br>澤本 ji | E        | 17:0 | J  |    |   |
| ななつか<br>地区 | 1/3面中央    | 体育館 |   |   |   |   |     |    |    |    |   |   |   | 08:00<br>澤本 ji | E        | 17:1 | 00 |    |   |
| ななつか<br>地区 | 1/3面入り口側  | 体育館 |   |   |   |   |     |    |    |    |   |   |   | 08:00<br>澤本 j  | Ē        | 17:1 | 00 |    |   |

複写完了↓

| 18-5       |           |          |   |   |   | 4 | 月14 | H  |    |   |    |   |   |   |          | 4月          | 15 | 3   |     |   |    |   |
|------------|-----------|----------|---|---|---|---|-----|----|----|---|----|---|---|---|----------|-------------|----|-----|-----|---|----|---|
| 場所         | 利用区分      | (<br>施設名 | ) | 3 | 6 | 9 | 12  | 15 | 18 | 3 | 21 | 0 | 3 | ( | 5        | 9           | 12 | 15  | 1   | 8 | 21 | 0 |
| うのけ地<br>区  | 卓球A       | 体育館      |   |   |   |   |     |    |    |   |    |   |   |   |          |             |    |     |     |   |    |   |
| うのけ地<br>区  | 卓球B       | 体育館      |   |   |   |   |     |    |    |   |    |   |   |   |          |             |    |     |     |   |    |   |
| うのけ地<br>区  | 卓球C       | 体育館      |   |   |   |   |     |    |    |   |    |   |   |   | _        |             |    |     |     |   |    |   |
| うのけ地<br>区  | 半面ステージ側   | 体育館      |   |   |   |   |     |    |    |   |    |   |   |   | 80<br>深翠 | :00<br>钵 連  |    | 17: | :00 |   |    |   |
| うのけ地<br>区  | 半面入り口側    | 体育館      |   |   |   |   |     |    |    |   |    |   |   |   |          |             |    |     |     |   |    |   |
| たかまつ<br>地区 | 半面ステージ側   | 体育館      |   |   |   |   |     |    |    |   |    |   |   |   |          |             |    |     |     |   |    |   |
| たかまつ<br>地区 | 半面入り口側    | 体育館      |   |   |   |   |     |    |    |   |    |   |   |   |          |             |    |     |     |   |    |   |
| ななつか<br>地区 | 1/3面ステージ側 | 体育館      |   |   |   |   |     |    |    |   |    |   |   |   | 80<br>澤  | 1:00<br>钵 連 |    | 17  | :00 |   |    |   |
| ななつか<br>地区 | 1/3面中央    | 体育館      |   |   |   |   |     |    |    |   |    |   |   |   | 80<br>澤  | 1:00<br>钵 連 |    | 17: | :00 |   |    |   |
| ななつか<br>地区 | 1/3面入り口側  | 体育館      |   |   |   |   |     |    |    |   |    |   |   |   | 80<br>澤  | 1:00<br>钵 連 |    | 17: | :00 |   |    |   |

③ 予約バーが複写されたことを確認します。これで利用区分の複写が完了しました。

### ●予約一覧画面に関するその他の機能

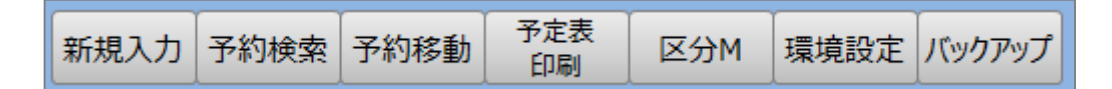

### □新規入力

「予約一覧」画面の「新規入力」ボタンで「新規入力」画面を表示して予約新規入力をします。 ※1ヶ月表示で説明していますが、3日表示、1日表示も同じ操作です。

その他の「新規入力」画面表示方法は、

○利用区分、日を選択し「新規入力」ボタンをクリックします。

○予約を入力したい場所を指定しマウスでドラッグします。

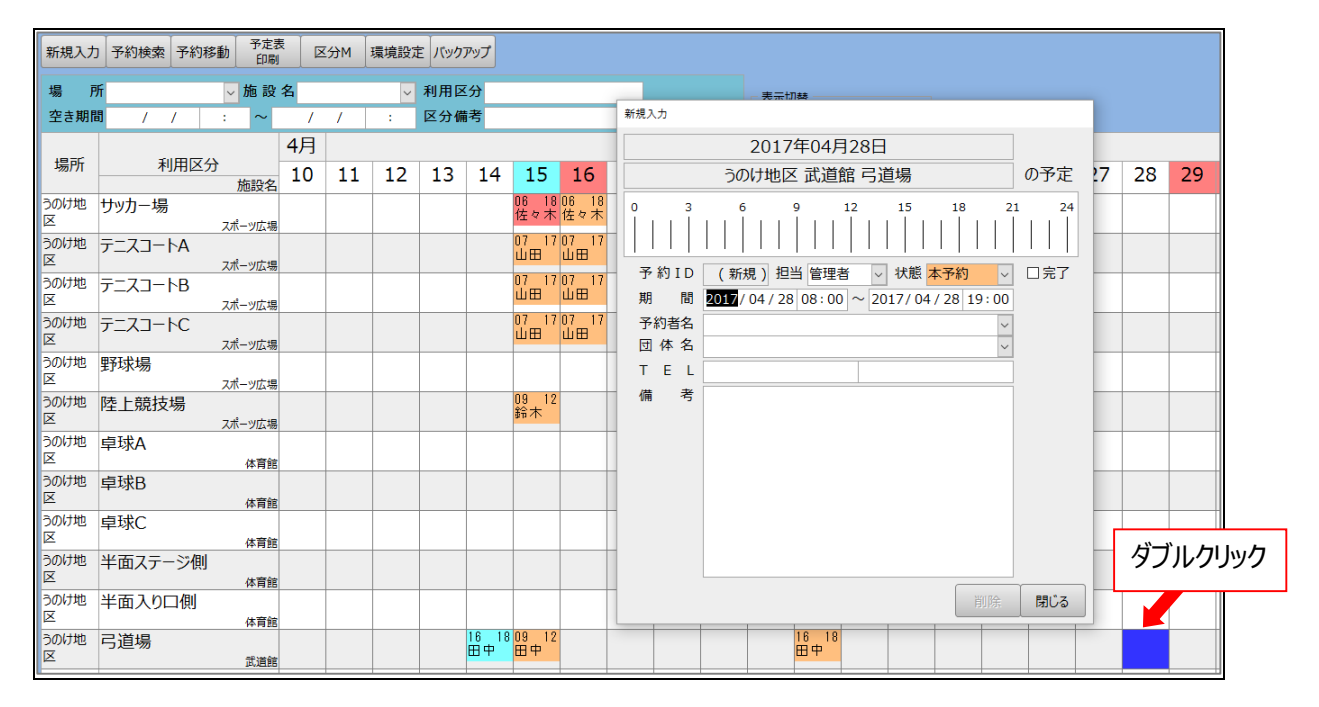

※「新規入力」画面の期間[開始時刻]、[終了時刻]は環境設定で指定された時刻が表示されます。 詳しくは P6 参照

#### □予約移動

1つの利用区分の複数予約を一度に別の利用区分に移動させたい場合は、「予約一括移動」を利用します。 たとえば「うのけ地区弓道場が点検のため予約ができなくなったため、"ななつか地区弓道場"に予約を一括移動す る」場合を想定した操作を紹介します。

 「予約一括移動」をクリックし[移動元]に"弓道場(うのけ地区、武道館)"、[対象期間]に "2017/04/15~2017/04/23"、[移動先]に"弓道場(ななつか地区、武道館)"を入力し<実行 >をクリックします。

移動前↓

|            |      |     | 4月                      |               |              |              |               |              |               |             |    |    |    |    |    |
|------------|------|-----|-------------------------|---------------|--------------|--------------|---------------|--------------|---------------|-------------|----|----|----|----|----|
| 場所         | 利用区分 | 施設名 | 14                      | 15            | 16           | 17           | 18            | 19           | 20            | 21          | 22 | 23 | 24 | 25 | 26 |
| うのけ地<br>区  | 弓道場  | 武道館 | 16 中 <sup>1</sup><br>田中 | 09 12<br>田中   |              |              |               |              |               | 16 18<br>田中 |    |    |    |    |    |
| うのけ地<br>区  | 剣道場  | 武道館 |                         |               |              |              |               |              |               |             |    |    |    |    |    |
| うのけ地<br>区  | 柔道場  | 武道館 |                         |               |              |              |               |              |               |             |    |    |    |    |    |
| ななつか<br>地区 | 弓道場  | 武道館 |                         |               |              |              |               |              |               |             |    |    |    |    |    |
| ななつか<br>地区 | 剣道場  | 武道館 | -                       | 予約移動          |              |              |               |              |               |             |    |    |    |    |    |
| ななつか<br>地区 | 柔道場  | 武道館 | ·                       | 一つの区分<br>以下の項 | うの予定<br>目に値を | を別の区<br>入力して | 分に一指<br>ください。 | で移動し<br>(時刻は | ノます。<br>(省略可) | )           |    |    |    |    |    |
| たかまつ<br>地区 | 剣道場  | 武道館 | 1                       | 移動元<br>対象期間   | 弓道場<br>2017/ | 04/15        |               | > うのけ        | 地区            | 武道館         |    |    |    |    |    |
| たかまつ<br>地区 | 柔道場  | 武道館 | 1                       | 移動先           | 20177<br>弓道場 | 04713        | •             | ~ ななつ        | 017704        | / 23<br>武道館 | [  |    |    |    |    |
|            |      |     |                         |               |              |              |               | (            | 実行            | 閉           | 53 |    |    |    |    |

② 「はい」をクリックします。

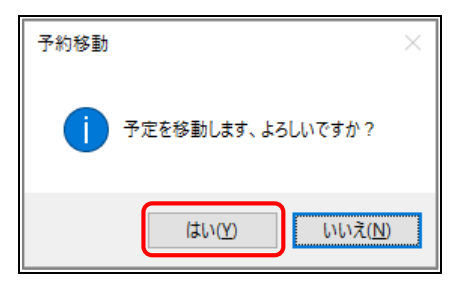

#### 移動後↓

|            |     |      |     | 4月               |                  |    |       |    |           |    |                  |       |    |    |    |    |
|------------|-----|------|-----|------------------|------------------|----|-------|----|-----------|----|------------------|-------|----|----|----|----|
| 場所         |     | 利用区分 | 施設名 | 14               | 15               | 16 | 17    | 18 | 19        | 20 | 21               | 22    | 23 | 24 | 25 | 26 |
| うのけ地<br>区  | 弓道場 |      | 武道館 | 16 18<br>田中<br>奉 |                  |    |       |    |           |    |                  |       |    |    |    |    |
| うのけ地<br>区  | 剣道場 |      | 武道館 | •                |                  |    | ••••• |    |           |    |                  | ••••• |    |    |    |    |
| うのけ地<br>区  | 柔道場 |      | 武道館 |                  |                  |    |       |    | $\bullet$ |    |                  |       |    |    |    |    |
| ななつか<br>地区 | 弓道場 |      | 武道館 |                  | 09 12<br>田中<br>奏 |    |       |    |           |    | 16 18<br>田中<br>奉 |       |    |    |    |    |
| ななつか<br>地区 | 剣道場 |      | 武道館 |                  |                  |    |       |    |           |    |                  |       |    |    |    |    |
| ななつか<br>地区 | 柔道場 |      | 武道館 |                  |                  |    |       |    |           |    |                  |       |    |    |    |    |
| たかまつ<br>地区 | 剣道場 |      | 武道館 |                  |                  |    |       |    |           |    |                  |       |    |    |    |    |
| たかまつ<br>地区 | 柔道場 |      | 武道館 |                  |                  |    |       |    |           |    |                  |       |    |    |    |    |

③ 予約バーを確認します。これで予約移動が完了しました。
 ※Shift キーを押しながらドラッグで予約バーを変更したい車輛に移動することもできます。
 P 15「予約の変更」参照

### □予約検索

お探しの予約を検索することができます。

たとえば「武道館の予約状況を確認したい」場合を想定した操作方法を紹介します。

① [施設名]に"武道館"を入力し<抽出>をクリックします。

| 第プ         状態         利用区分         期間1         期間2         予約者名         団体名         TEL1         TEL2         備考           □         売了         デニスコートA         2017/04/14 09:00         2017/04/14 12:00 山本 椰子         クラブル球く         076-288-5678         デニス初段           □         売了         デニスコートB         2017/04/14 09:00         2017/04/15 12:00 山本 椰子         クラブル球く         076-288-5678         デニス却段           □         使用+         サンカー場         2017/04/15 10:00         山本 椰子         クラブル球く         076-288-5678         デニス中級           □         本予約         デニスコートA         2017/04/15 10:00         辺ネ         パイメーシッシャロ         076-222-1234         小学生サンカー大会 1日           □         本予約         デニスコートA         2017/04/15 07:00         2017/04/15 17:00         山田 砂香子         中学校デニス協会 076-222-2345         沙国 都市大会 1日目           □         本予約         デニスコートC         2017/04/15 17:00         山田 砂香子         中学校デニス協会 076-223-2345         沙国 都市大会 1日目           □         本予約         デニスコートC         2017/04/15 17:00         山田 砂香子         中学校デニス協会 076-223-2345         沙国 都市大会 11日                                                                                                    |
|----------------------------------------------------------------------------------------------------|
| 南子         テニスコートA         2017/04/14 09:00         2017/04/14 12:00         山木 冊子         クラガルK         076-288-5678         テニス初映           □         京子         デニスコートB         2017/04/14 09:00         2017/04/14 12:00         山木 冊子         クラガルK         076-288-5678         テニスコ中級           □         原子         デニスコートB         2017/04/15 09:00         2017/04/15 18:00         山本 冊子         クラガルK         076-288-5678         デニスコ中級           □         使用中         サンカー場         2017/04/15 07:00         2017/04/15 18:00         位本 報         スポーツ少年回         076-228-2345         か学生サンカー大会 1日           □         本予約         デニスコートA         2017/04/15 07:00         2017/04/15 17:00         山田 紗雪子         中学校テニス協会         076-228-2345         かばる都市大会 1日目           □         本予約         デニスコートC         2017/04/15 17:00         山田 紗雪子         中学校テニス協会         076-223-2345         がばる都市大会 1日目           □         本予約         デニスコートC         2017/04/15 17:00         山田 紗雪子         中学校テニス協会         076-223-2345         がばる都市大会 1日目                                                                                                    |
| □ 完了         テニスコートB         2017/04/14 09:00         2017/04/14 12:00 山本 雨子         975/加4X         076-288-5678         テニス中央           □ 使用中         サカー場         2017/04/15 06:00         2017/04/15 16:00 住本 載         スポーツ少年回         076-228-221:234         小学主サカー大会 1日           本予約         テニスコートA         2017/04/15 07:00         2017/04/15 17:00 山田 総督子         中学校テニス協会         076-223-2245         が45都市大会 1日           本予約         テニスコートB         2017/04/15 07:00         2017/04/15 17:00 山田 総督子         中学校テニス協会         076-223-2245         が45都市大会 1日目           本予約         テニスコートC         2017/04/15 17:00 山田 総督子         中学校テニス協会         076-223-2245         が45都市大会 1日目                                                                                                    |
| □ 使用中         サッカー場         2017/04/15 06:00         2017/04/15 18:00 佐々木 純         スポーツ少年団         076-222-1234         小学生サッカー大会 1日           □ 本予約         テニスコートA         2017/04/15 07:00         2017/04/15 17:00 山田 紗智子         中学校テニス協会 076-223-2345         がば冬時市大会 1日目           □ 本予約         テニスコートB         2017/04/15 07:00         2017/04/15 17:00 山田 紗智子         中学校テニス協会 076-223-2345         がば冬時市大会 1日目           □ 本予約         テニスコートC         2017/04/15 07:00         2017/04/15 17:00 山田 紗智子         中学校テニス協会 076-223-2345         がば冬節市大会 1日目                                                                                                    |
| 本汚約         デニスコートA         2017/04/15 07:00         2017/04/15 07:00         2017/04/15 07:00         2017/04/15 07:00         2017/04/15 07:00         2017/04/15 07:00         2017/04/15 07:00         2017/04/15 07:00         2017/04/15 07:00         2017/04/15 07:00         2017/04/15 07:00         2017/04/15 07:00         2017/04/15 07:00         2017/04/15 07:00         2017/04/15 07:00         2017/04/15 07:00         2017/04/15 07:00         2017/04/15 07:00         2017/04/15 07:00         2017/04/15 07:00         2017/04/15 07:00         2017/04/15 07:00         2017/04/15 07:00         2017/04/15 07:00         2017/04/15 07:00         2017/04/15 07:00         2017/04/15 07:00         2017/04/15 07:00         2017/04/15 07:00         2017/04/15 07:00         2017/04/15 07:00         2017/04/15 07:00         2017/04/15 07:00         2017/04/15 07:00         2017/04/15 07:00         2017/04/15 07:00         2017/04/15 07:00         2017/04/15 07:00         2017/04/15 07:00         2017/04/15 07:00         2017/04/15 07:00         2017/04/15 07:00         2017/04/15 07:00         2017/04/15 07:00         2017/04/15 07:00         2017/04/15 07:00         2017/04/15 07:00         2017/04/15 07:00         2017/04/15 07:00         2017/04/15 07:00         2017/04/15 07:00         2017/04/15 07:00         2017/04/15 07:00         2017/04/15 07:00         2017/04/15 07:00         2017/04/15 07:00         2017/04/15 07:00         2017/04/15 07:00         201 |
| 本予約         デニスコートB         2017/04/15 07:00 2017/04/15 17:00 山田 紗智子         中学校テニス協会 076-223-2345         かほく都市大会 1日目           本予約         デニスコートC         2017/04/15 07:00 2017/04/15 17:00 山田 紗智子         中学校テニス協会 076-223-2345         かほく都市大会 1日目                                                                                                    |
| □ 本予約 デニスコートC 2017/04/15 07:00 2017/04/15 17:00 山田 紗智子 中学校テニス協会 076-223-2345 がほく都市大会 1日目                                                                                                    |
|                                                                                                    |
| □ 本予約 弓道場 2017/04/15 09:00 2017/04/15 12:00 田中 奏 がほく中学校 弓道 076-211-1234 部活動                                                                                                    |
| □ 本予約 サッカー場 2017/04/16 06:00 2017/04/16 18:00 佐々木 純 2ポーツ少年団 076-222-1234 小学生サッカー大会 2日目                                                                                                    |
| □ 本予約 アニスコートA 2017/04/16 07:00 2017/04/16 17:00 山田 紗智子 中学校テニス協会 076-223-2345 かよ(都市大会 2日目                                                                                                    |
| □ 本予約 デニスコートB 2017/04/16 07:00 2017/04/16 17:00 山田 紗智子 中学校デニス協会 076-223-2345 かよく都市大会 2日目                                                                                                    |
| □ 仮予約 テニスコートC 2017/04/16 07:00 2017/04/16 17:00 山田 紗智子 中学校テニス協会 076-223-2345 かほく都市大会 2日目                                                                                                    |
| □ 点検 サッカー場 2017/04/17 06:00 2017/04/17 18:00 田中 康彦 管理施設 076-211-4567 芝生点検                                                                                                    |
| □ 本予約 弓道場 2017/04/21 16:00 2017/04/21 18:00 田中 奏 が尽中学校 弓道 076-211-1234 即活動                                                                                                    |
| □ 仮予約 テニスコートC         2017/04/16 07:00         2017/04/16 17:00         山田 紗智子         中学校テニス協会         076-223-2345         力はく都市大会 2日1           □ 点検         ケッカー場         2017/04/17 18:00         田中 康彦         管理施設         076-211-4567         芝生泉峡           □ 点検         ケッカー場         2017/04/21 18:00         田中 康彦         管理施設         076-211-4567         芝生泉峡           □ 本予約         弓道場         2017/04/21 18:00         田中 秦         がほく中学校 弓道 076-211-1234         部活動                                                                                                    |

② 表示された予約明細をダブルクリックするか<詳細表示>をクリックすると「予約詳細」画面が表示されま す。

| Ħ | 細表示 |     |     |           |        |      |               |            |       |      |                                        |     |
|---|-----|-----|-----|-----------|--------|------|---------------|------------|-------|------|----------------------------------------|-----|
| 場 | 所   |     | ~ 施 | i 設 名 武道館 |        | ~    | 利用区:          |            |       | 予約期間 | 3 2017/04/01 : ~ / / : 表示制御            |     |
| 子 | 約者名 |     |     |           | $\sim$ | TEL  |               | 備          | 考     |      |                                        | べて  |
| 2 | 完了・ | 状態  | *   | 利用区分      | *      |      | 期間1 ・         | 期間2        |       | -    | 2                                      | *   |
|   |     | 本予約 | 弓道場 |           |        | 2017 | 7/04/15 09:00 | 2017/04/15 | 12:00 | 田中   | 2017年04月15日                            | 部活動 |
|   |     | 本予約 | 弓道場 |           |        | 2017 | 7/04/21 16:00 | 2017/04/21 | 18:00 | )田中  | ななつか地区 武道館 弓道場の予定                      | 部活動 |
|   |     |     |     |           |        |      |               |            |       |      |                                        |     |
|   |     |     |     |           |        |      |               |            |       |      |                                        |     |
|   |     |     |     |           |        |      |               |            |       |      |                                        |     |
|   |     |     |     |           |        |      |               |            |       |      | 予約ID 110090 担当 管理者 ∨ 状態 本予約 ∨ □元「      |     |
|   |     |     |     |           |        |      |               |            |       |      | 期間 2017/04/15 09:00 ~ 2017/04/15 12:00 |     |
|   |     |     |     |           |        |      |               |            |       |      | 予約者名 田中 奏 🗸                            |     |
|   |     |     |     |           |        |      |               |            |       |      | 団体名 かぼく中学校 弓道部                         |     |

予約検索の条件の<クリア>をクリックすると[今日]以降の予約が表示されます。

### □予定表印刷

「予約一覧」→「予定表印刷」

#### 1日の行動を把握するため行動予定表を確認します。

#### たとえば、朝一番または前日に行動予定表を印刷して担当者の割り振りなどに利用します。

| 状態         開始         終了         場所         施設名         利用区分         予約者名         団体名         備考         完了           使用中         06:00         18:00         うのけ地区         スポーツ広場         サッカー場         佐々木         純         スポーツ少年団         小学生サッカー大会         1日         □           使用中         06:00         18:00         たかまつ地区         スポーツ広場         野球場A         林         役輔         スポーツ少年団         学童野球春季大会         1日         □           本予約         06:00         18:00         たかまつ地区         スポーツ広場         野球場A         林         役輔         スポーツ少年団         学童野球春季大会         1日         □           本予約         06:00         18:00         たかまつが場         デニスコートA         山田         紗智子         中学校テニス協会         かほく都市大会         1日目         □           本予約         07:00         17:00         うのけ地区         スポーツ広場         デニスコートC         山田         紗智子         中学校テニス協会         かほく都市大会         1日目         □           本予約         07:00         17:00         うび おなっか地区         体育館         1/3面ステージ利         澤本         運         スポーツ少年団         ミニバスケットボール大会         □           本予約         08:00         17:00         ななっか地区         体育館                                                                                                    | 状態         開始         終了         場所         施設名         利用区分         予約者名         団体名         備考         完了           使用中         06:00         18:00         20パ地区         スポーツ広場         サッカー場         佐々木 純         スポーツ少年団         小学生サッカー大会 1日         □           使用中         06:00         18:00         たかまつ地区         スポーツ広場         野球場A         林 俊輔         スポーツ少年団         学童野球春季大会 1日         □           使用         06:00         18:00         たかまつ地区         スポーツ広場         野球場A         林 俊輔         スポーツ少年団         学童野球春季大会 1日         □           デ約         06:00         18:00         たかまつ地区         スポーツ広場         野球場A         佐々木         純         スポーツ少年団         学童野球春季大会 1日         □           デ約         06:00         18:00         たかさつ地区         スポーツ広場         デニスコートA         山田 紗智子         中学校テニス協会         かほく都市大会 1日目         □           デ約         07:00         17:00         なびか地区         スポーツ広場         デニスコートC         山田 紗智子         中学校テニス協会         かほる都市大会 1日目         □           デ約         07:00         17:00         ななつか地区         スポーツ広場         デニスコート         山田 紗智子         中学校テニス協会         がほの市大会         1日目         □             | 大影<                                                                                                    | 予定表     日付:2017年04月15日                 北態 開始 終了 場所 施設名 利用区分 予約者名 団体名        使用中 106:00 18:00 15のけ地区 スポーツ広場 サッカー場 佐々木 純 スポーツ少年団 小学生サック |       |            |                         |         |                  |                   |          |                            |                                       |  |  |  |  |
|----------------------------------------------------------------------------------------------------|----------------------------------------------------------------------------------------------------|----------------------------------------------------------------------------------------------------|----------------------------------------------------------------------------------------------------|-------|------------|-------------------------|---------|------------------|-------------------|----------|----------------------------|---------------------------------------|--|--|--|--|
| 次股         開加         終了         場所         加股公         利用区方         予約省名         回体名         偏考         元」           使用中         06:00         18:00         500/地区         スポーツ広場         サッカー場         佐々木         純         スポーツ少年団         小学生サッカー大会         1日         □           使用中         06:00         18:00         たかまつ地区         スポーツ広場         野球場各         林         後輔         スポーツ少年団         学童野球香季大会         1日         □           本予約         06:00         18:00         たかまつか地区         スポーツ広場         野球場各         林         後輔         スポーツ少年団         学童野球香季大会         1日         □           本予約         06:00         18:00         たかっか広場         アニスコートA         山田         紗智子         中学校テニス協会         かほく都市大会         1日目         □           本予約         07:00         17:00         20/地区         スポーツ広場         アニスコートC         山田         紗智子         中学校テニス協会         かほく都市大会         1日目         □           本予約         07:00         17:00         ななっか地区         スポーツ広場         アニスコートC         山田         紗智子         ロジャンホール大会         □           本予約         08:00         17:00         ななっか地区         スポーツ広場         アニスコート                                                                                                    | 所成         施成名         利用区分         予約各         四体名         備考         元」           使用中         06:00         18:00         方が助2地区         スポーツ広場         好水湯         佐々木純         スポーツ少年団         学童野球番季大会         1日         □           使用中         06:00         18:00         たかまつ地区         スポーツ広場         野球場A         林         後輔         スポーツ少年団         学童野球番季大会         1日         □           近かっ         18:00         たかまつ地区         スポーツ広場         サンカー場A         佐々木純         スポーツ少年団         学童野球番季大会         1日         □           ごがの         17:00         30/地区         スポーツ広場         ケニスコートA         山田         紗智子         中学校テニス協会         かほぼ市大会         1日目         □           ごがの         17:00         30/地区         スポーツ広場         テニスコートA         山田         紗智子         中学校テニス協会         かほぼ市大会         1日目         □           ごがの         17:00         30/地区         スポーツ広場         デニスコートC         山田         紗智子         中学校テニス協会         がほぼ市大会         1日目         □           ごがの         17:00         なな力が地区         スポーツ広場         デニスコート         単置         スポーツ少中団         ミニパスクッリ・ホーム         大会         □           ごがの                            | 広振         前店         水子/         場所         加速名         利用区37         丁利含名         四体名         備考         元子           1月日         05:00         18:00         のが地区         スポーツ広場         野球場A         林 俊輔         スポーツ少年団         学童野球毒季大会 1日         □           1月日         06:00         18:00         たかまつ地区         スポーツ広場         野球場A         林 俊輔         スポーツ少年団         学童野球毒季大会 1日         □           1月日         06:00         18:00         たかまつ地区         スポーツ広場         デンコート         日         □         マボッジ少方         1日         □           17:00         20が地区         スポーツ広場         デニスコートA         山田 紗智子         中学校デニス協会         小尾都市大会 1日目         □           17:00         20が地区         スポーツ広場         デニスコートA         山田 紗智子         中学校デニス協会         か尾都市大会 1日目         □           17:30         20が地区         スポーツ広場         デニスコートA         山田 紗智子         中学校デニス協会         か尾都市大会 1日目         □           17:30         20が地区         スポーツ広場         デニスコートB         山田 紗智子         中学校テニス協会         か尾本ホーホーム         コパイックホーホーム         コパイックホーム         コパイックホーム         コパイックホーム         コパイックホーム         コパイックホーム         コパイックホーム         コパイックホーム         コパイックホーム                            | 45.45                                                                                                    | 881/  | (h - 7     | 1951                    | 10-20-0 |                  |                   |          | /# <b>*</b> /              | <u>+</u> 7                            |  |  |  |  |
| 世用中 06:00 18:00 たかまつ地区 スポーツ広場 ワッカー場 性々木 純 スポーツ少年団 パ子生ワッカー (5 1 1 □ □<br>使用中 06:00 18:00 たかまつ地区 スポーツ広場 野球場各 林 俊輔 スポーツ少年団 学童野球香季大会 1日 □<br>本予約 06:00 18:00 ななつか地区 スポーツ広場 サッカー場A 佐々木 純 スポーツ少年団 パ子生ワッカー (5 1 1 1 □ □<br>本予約 07:00 17:00 うのけ地区 スポーツ広場 テニスコートA 山田 紗智子 中学校テニス協会 かほ(都市大会 1日 □ □<br>本予約 07:00 17:00 うのけ地区 スポーツ広場 テニスコートA 山田 紗智子 中学校テニス協会 かほ(都市大会 1日 □ □<br>本予約 07:00 17:00 うのけ地区 スポーツ広場 テニスコートA 山田 紗智子 中学校テニス協会 かほ(都市大会 1日 □ □<br>本予約 07:00 17:00 うのけ地区 スポーツ広場 テニスコートA 山田 紗智子 中学校テニス協会 かほ(都市大会 1日 □ □<br>本予約 07:00 17:00 うのけ地区 スポーツ広場 テニスコートC 山田 紗智子 中学校テニス協会 かほ(都市大会 1日 □ □<br>本予約 08:00 17:00 ななつか地区 体育館 1/3面ステージ刷 澤本 連 スポーツ少年団 ミニパスケッドボール大会 □<br>本予約 08:00 17:00 ななつか地区 体育館 1/3面、クロー (本 2 1 1 1 1 1 2 1 1 2 1 1 2 1 1 2 1 1 2 1 1 2 1 1 2 1 1 2 1 1 2 1 1 2 1 1 2 1 1 2 1 1 2 1 1 2 1 1 2 1 1 2 1 1 2 1 1 2 1 1 2 1 1 2 1 1 2 1 1 2 1 1 2 1 1 2 1 1 2 1 1 2 1 1 2 1 1 2 1 1 2 1 1 2 1 1 2 1 1 2 1 1 2 1 1 2 1 1 2 1 1 2 1 1 2 1 1 2 1 1 2 1 1 2 1 1 2 1 1 2 1 1 2 1 2 1 1 2 1 2 1 1 2 1 1 2 1 2 1 2 1 2 1 1 2 1 2 1 2 1 2 1 2 1 2 1 2 1 2 1 2 1 2 1 2 1 2 1 2 1 2 1 2 1 2 1 2 1 2 1 2 1 2 1 2 1 2 1 2 2 1 2 1 2 1 2 1 2 2 1 2 1 2 1 2 1 2 2 1 2 1 2 1 2 1 2 1 2 1 2 2 1 2 1 2 1 2 1 2 2 1 2 1 2 1 2 2 1 2 2 1 2 1 2 1 2 1 2 1 2 1 2 2 1 2 1 2 2 1 2 1 2 2 1 2 1 2 1 2 2 1 2 1 2 1 2 1 2 1 2 1 2 1 2 1 2 1 2 2 1 2 1 2 1 2 1 2 1 2 1 2 1 2 1 2 2 1 2 1 2 1 2 1 2 1 2 1 2 1 2 1 2 1 2 2 1 2 1 2 1 2 1 2 1 2 1 2 1 2 1 2 1 2 1 2 1 2 1 2 1 2 1 2 1 2 1 2 2 2 2 2 2 2 2 2 2 2 2 2 2 2 2 2 2 2 2 | BH中 06:00 18:00 たかまつ地区 スポーツ広場 ワツカー場 佐々木 純 スポーツ少年団 パ子生ワカー大会 1日 □<br>世用中 06:00 18:00 たかまつ地区 スポーツ広場 野球場A 林 俊輔 スポーツ少年団 学童野球春季大会 1日 □<br>下予約 06:00 18:00 たかまつ地区 スポーツ広場 サッカー場A 佐々木 純 スポーツ少年団 パ学生サッカー大会 1日 □<br>下予約 07:00 17:00 つけ地区 スポーツ広場 テニスコートA 山田 紗智子 中学校テニス協会 かほく都市大会 1日目 □<br>下予約 07:00 17:00 つけ地区 スポーツ広場 テニスコートA 山田 紗智子 中学校テニス協会 かほく都市大会 1日目 □<br>下予約 07:00 17:00 つけ地区 スポーツ広場 テニスコートA 山田 紗智子 中学校テニス協会 かほく都市大会 1日目 □<br>下予約 07:00 17:00 ない地区 スポーツ広場 デニスコートC 山田 紗智子 中学校テニス協会 かほく都市大会 1日目 □<br>下予約 08:00 17:00 ななつか地区 体育館 1/3面ステージ側 澤本 連 スポーツ少年団 ミニパスケットボール大会 □<br>下予約 08:00 17:00 ななつか地区 体育館 1/3面スクージ側 澤本 連 スポーツ少年団 ミニパスケットボール大会 □<br>下予約 09:00 12:00 うのけ地区 スポーツ広場 陸上競技場 鈴木 裕子 かほく中学校 陸 節活動 □<br>下予約 09:00 12:00 ちなつか地区 スポーツ広場 アニスコートA 藤田 洋子 スポーツ少年団 ジュニアテニス初級 □<br>下予約 09:00 12:00 ななつか地区 スポーツ広場 テニスコートA 藤田 洋子 スポーツ少年団 ジュニアテニス中級 □                                                                                                    | 1914 10:00 18:00 たがまつ地区 スポーツ広場 野球場A 林 俊輔 スポーツ少年団 学童野球春季大会 1日 □<br>1月中 06:00 18:00 たかまつ地区 スポーツ広場 野球場A 林 俊輔 スポーツ少年団 学童野球春季大会 1日 □<br>1750 07:00 18:00 たかまつ地区 スポーツ広場 サッカー場A 佐々木 純 スポーツ少年団 小学生サッカー大会 1日 □<br>1750 07:00 17:00 うのけ地区 スポーツ広場 テニスコートA 山田 紗智子 中学校テニス協会 かほく都市大会 1日日 □<br>1750 07:00 17:00 うのけ地区 スポーツ広場 テニスコートA 山田 紗智子 中学校テニス協会 かほく都市大会 1日日 □<br>1750 07:00 17:00 うのけ地区 スポーツ広場 テニスコートC 山田 紗智子 中学校テニス協会 かほく都市大会 1日日 □<br>1750 07:00 17:00 おなつか地区 本市9館 1/3面ステージ剤 澤本 連 スポーツ少年団 ミニバスケッドボール大会 □<br>1750 08:00 17:00 おなつか地区 体育館 1/3面入り口創 澤本 連 スポーツ少年団 ミニバスケッドボール大会 □<br>1750 09:00 12:00 おなつか地区 本市館 1/3面入り口創 澤本 連 スポーツ少年団 ミニバスケッドボール大会 □<br>1750 09:00 12:00 おなつか地区 スポーツ広場 ラニスコートA 藤田 洋子 スポーツ少年団 ジュニアテニス初級 □<br>1750 12:00 おなつか地区 スポーツ広場 テニスコートA 藤田 洋子 スポーツ少年団 ジュニアテニス中級 □                                                                                                    | 状態                                                                                                    | 開始    | <u>終</u> 了 |                         | 加設名     | 利用区分             | 予約者名              | 団体名      | 備有                         | 元了                                    |  |  |  |  |
| 2h中 105:00 18:00 にかまう地区 スポーツ広場 野球場A 林 俊輔 スパーツ少年団 学童野球香季大会 1日 □<br>bm 06:00 18:00 たかまつ地区 スポーツ広場 野球場B 林 俊輔 スポーツ少年団 学童野球香季大会 1日 □<br>k予約 05:00 18:00 ななつか地区 スポーツ広場 サッカー場A 佐々木 純 スポーツ少年団 ハ学生サッカー大会 1日 □<br>k予約 07:00 17:00 うのけ地区 スポーツ広場 テニスコートA 山田 紗智子 中学校テニス協会 かほく都市大会 1日日 □<br>k予約 07:00 17:00 うのけ地区 スポーツ広場 テニスコートA 山田 紗智子 中学校テニス協会 かほく都市大会 1日日 □<br>k予約 07:00 17:00 うのけ地区 スポーツ広場 テニスコートC 山田 紗智子 中学校テニス協会 かほく都市大会 1日日 □<br>k予約 08:00 17:00 ななつか地区 体育館 1/3面ステージ側 澤本 連 スポーツ少年団 ミニバスケットボール大会 □<br>k予約 08:00 17:00 ななつか地区 体育館 1/3面中央 澤本 連 スポーツ少年団 ミニバスケットボール大会 □<br>k予約 08:00 17:00 ななつか地区 体育館 1/3面中央 澤本 連 スポーツ少年団 ミニバスケットボール大会 □<br>k予約 09:00 12:00 うのけ地区 スポーツ広場 陸上競技場 鈴木 裕子 かほく中学校 啓 部活動 □<br>k予約 09:00 12:00 うのけ地区 武道館 弓道場 田中 奏 かほく中学校 弓 部活動 □<br>k予約 09:00 12:00 ななつか地区 スポーツ広場 テニスコートA 藤田 洋子 スポーツ少年団 ジュニアテニス初級 □<br>k予約 09:00 12:00 ななつか地区 スポーツ広場 テニスコートB 藤田 洋子 スポーツ少年団 ジュニアテニス中級 □                                                                                                    | DH中 10:00 18:00 [L/x Jule スポーツ広場 野球場A 体 後輔 スポーツ少年団 子童野球音季大会 1日 □<br>5予約 06:00 18:00 たかまつ地区 スポーツ広場 野球場B 林 俊輔 スポーツ少年団 /*学生りかー大会 1日 □<br>5予約 07:00 17:00 うのけ地区 スポーツ広場 テニスコートA 山田 紗智子 中学校テニス協会 かほく都市大会 1日目 □<br>5予約 07:00 17:00 うのけ地区 スポーツ広場 テニスコートB 山田 紗智子 中学校テニス協会 かほく都市大会 1日目 □<br>5予約 07:00 17:00 うのけ地区 スポーツ広場 テニスコートB 山田 紗智子 中学校テニス協会 かほく都市大会 1日目 □<br>5予約 07:00 17:00 あなつか地区 本ポーツ広場 テニスコートB 山田 紗智子 中学校テニス協会 かほく都市大会 1日目 □<br>5予約 08:00 17:00 ななつか地区 体育館 1/3面ステージ側 澤本 連 スポーツ少年団 ミニバスケットボール大会 □<br>5予約 08:00 17:00 ななつか地区 体育館 1/3面ステージ側 澤本 連 スポーツ少年団 ミニバスケットボール大会 □<br>5予約 08:00 17:00 ななつか地区 体育館 1/3面入り口側 澤本 連 スポーツ少年団 ミニバスケットボール大会 □<br>5予約 09:00 12:00 うのけ地区 スポーツ広場 序ニスコートA 藤田 洋子 パほく中学校 陸 部活動 □<br>5予約 09:00 12:00 あなつか地区 スポーツ広場 テニスコートA 藤田 洋子 スポーツ少年団 ジュニアテニス初級 □<br>5予約 09:00 12:00 ななつか地区 スポーツ広場 テニスコートB 藤田 洋子 スポーツ少年団 ジュニアテニス中級 □                                                                                                    | Hy Do: 10 18:00 たがまつ地区 スポーツ広場 野球場A 林 俊輔 スポーツ少年団 子重野球音多入会 1日 □<br>5予約 06:00 18:00 たかまつ地区 スポーツ広場 野球場B 林 俊輔 スポーツ少年団 ゲ重野球音多入会 1日 □<br>5予約 07:00 17:00 20け地区 スポーツ広場 テニスコートA 山田 紗智子 中学校テニス協会 かほ(都市大会 1日日 □<br>5予約 07:00 17:00 20け地区 スポーツ広場 テニスコートA 山田 紗智子 中学校テニス協会 かほ(都市大会 1日日 □<br>5予約 07:00 17:00 20け地区 スポーツ広場 テニスコートA 山田 紗智子 中学校テニス協会 かほ(都市大会 1日日 □<br>5予約 07:00 17:00 20け地区 スポーツ広場 テニスコートA 山田 紗智子 中学校テニス協会 かほ(都市大会 1日日 □<br>5予約 07:00 17:00 20け地区 スポーツ広場 テニスコートA 山田 紗智子 中学校テニス協会 かほ(都市大会 1日日 □<br>5予約 07:00 17:00 20け地区 スポーツ広場 テニスコートC 山田 紗智子 中学校テニス協会 かほ(都市大会 1日日 □<br>5予約 08:00 17:00 ななつか地区 体育館 1/3面ステージ側 澤本 連 スポーツ少年団 ミニバスケットボール大会 □<br>5予約 08:00 17:00 ななつか地区 体育館 1/3面入り口側 澤本 連 スポーツ少年団 ミニバスケットボール大会 □<br>5予約 09:00 12:00 30け地区 スポーツ広場 陸上競技場 鈴木 裕子 かほく中学校 陸 部活動 □<br>5予約 09:00 12:00 30け地区 スポーツ広場 テニスコートA 藤田 洋子 スポーツ少年団 ジュニアテニス初級 □<br>5予約 09:00 12:00 ななつか地区 スポーツ広場 テニスコートB 藤田 洋子 スポーツ少年団 ジュニアテニス中級 □                                                                                                    |                                                                                                    | 06:00 | 18:00      | つのけ地区                   | スホーツム場  | ワッカー場            | 1左々木 純            | スホーツ少年団  | 小子生サックース会 1日               |                                       |  |  |  |  |
| CHAP 105:00 15:00 17:00 20位と スポーツ広場 野水湯ら 杯 役福 スパーツ少年回 デェジアを学えく11 □ □<br>下予約 06:00 18:00 ななつか地区 スポーツ広場 サッカー場A 佐々和 スポーツ少年団 小学生サッカー大会 1日 □<br>下予約 07:00 17:00 うのけ地区 スポーツ広場 テニスコートA 山田 紗智子 中学校テニス協会 かほく都市大会 1日目 □<br>下予約 07:00 17:00 うのけ地区 スポーツ広場 テニスコートA 山田 紗智子 中学校テニス協会 かほく都市大会 1日目 □<br>下予約 07:00 17:00 うのけ地区 スポーツ広場 テニスコートC 山田 紗智子 中学校テニス協会 かほく都市大会 1日目 □<br>下予約 08:00 17:00 ななつか地区 体育館 1/3面ステージ側 澤本 連 スポーツ少年団 ミニバスケットボール大会 □<br>下予約 08:00 17:00 ななつか地区 体育館 1/3面へテージ側 澤本 連 スポーツ少年団 ミニバスケットボール大会 □<br>下予約 08:00 17:00 ななつか地区 体育館 1/3面へワロ側 澤本 連 スポーツ少年団 ミニバスケットボール大会 □<br>下予約 09:00 12:00 うのけ地区 スポーツ広場 陸上競技場 約本 裕子 かほく中学校 陸 部活動 □<br>下予約 09:00 12:00 うのけ地区 武道館 弓道場 田中 奏 かほく中学校 弓 部活動 □<br>下予約 09:00 12:00 ななつか地区 スポーツ広場 テニスコートA 藤田 洋子 スポーツ少年団 ジュニアテニス初級 □<br>下予約 09:00 12:00 ななつか地区 スポーツ広場 テニスコートB 藤田 洋子 スポーツ少年団 ジュニアテニス中級 □                                                                                                    | CHAP 10:00 16:00 17:00 20位 スポーツ広場 野水場0 杯 後輪 スポーツ少年団 小学生サッカー大会 1日 □<br>5予約 06:00 18:00 ななつか地区 スポーツ広場 サッカー場A 佐々木 純 スポーツ少年団 小学生サッカー大会 1日 □<br>5予約 07:00 17:00 3のけ地区 スポーツ広場 テニスコートA 山田 紗智子 中学校テニス協会 かほく都市大会 1日目 □<br>5予約 07:00 17:00 3のけ地区 スポーツ広場 テニスコートB 山田 紗智子 中学校テニス協会 かほく都市大会 1日目 □<br>5予約 07:00 17:00 ななつか地区 体育館 1/3面ステージ側 澤本 連 スポーツ少年団 ミニバスケットボール大会 □<br>5予約 08:00 17:00 ななつか地区 体育館 1/3面ステージ側 澤本 連 スポーツ少年団 ミニバスケットボール大会 □<br>5予約 08:00 17:00 ななつか地区 体育館 1/3面ステージ側 澤本 連 スポーツ少年団 ミニバスケットボール大会 □<br>5予約 08:00 17:00 ななつか地区 体育館 1/3面入り口側 澤本 連 スポーツ少年団 ミニバスケットボール大会 □<br>5予約 09:00 12:00 3のけ地区 スポーツ広場 陸上競技場 鈴木 裕子 かぼく中学校 陸 部活動 □<br>5予約 09:00 12:00 3のけ地区 スポーツ広場 デニスコートA 藤田 洋子 スポーツ少年団 ジュニアテニス初級 □<br>5予約 09:00 12:00 ななつか地区 スポーツ広場 テニスコートB 藤田 洋子 スポーツ少年団 ジュニアテニス中級 □                                                                                                    | Chr         OG-00         16.00         10.78 Jule         スポーツ広場         サメカー場A         佐々木         シバークジキロ         子運動な音楽人気         1日         □           マデ約         05:00         17:00         3001地区         スポーツ広場         デニスコートA         山田         紗智子         中学校テニス協会         かほく都市大会         1日目         □           マボク         07:00         17:00         3001地区         スポーツ広場         デニスコートB         山田         紗智子         中学校テニス協会         かほく都市大会         1日目         □           マボク         07:00         17:00         3001地区         スポーツ広場         デニスコートC         山田         紗智子         中学校テニス協会         かほく都市大会         1日目         □           マボク         07:00         17:00         なるつか地区         休育館         1/3面ステージ側         澤本         連         スポーツ少年団         ミニバスケットボール大会         □           マボク         08:00         17:00         ななつか地区         体育館         1/3面スクロ         澤本         連         スポーツ少年団         ミニバスケットホール大会         □           マボク         08:00         17:00         ななつか地区         本育館         1/3面スクロ         薬         連         スポーツム中国         ミニバスケッホール大会         □           マボク         08:00         17:00         な                                         |                                                                                                    | 06:00 | 18:00      | たかまフ心区                  | スホーツム場  | 野球場A             |                   | スホーツ少年団  | 子里野球春学人会 1日<br>学会取球奏系士会 10 |                                       |  |  |  |  |
| マテ約       07:00       16:00       16:00       16:00       16:00       16:00       17:00       30/け地区       スポーツ広場       デニスコートA       山田 紗智子       中学校テニス協会       かほく都市大会       1日       □         マテ約       07:00       17:00       30/け地区       スポーツ広場       デニスコートB       山田 紗智子       中学校テニス協会       かほく都市大会       1日目       □         マテ約       07:00       17:00       30/け地区       スポーツ広場       デニスコートB       山田 紗智子       中学校テニス協会       かほく都市大会       1日目       □         マテ約       08:00       17:00       30/け地区       スポーツ広場       デニスコートC       山田 紗智子       中学校テニス協会       かほく都市大会       1日目       □         マテ約       08:00       17:00       ななつか地区       体育館       1/3面ステージ側       澤本       連       スポーツ少年団       ミニバスケッドボール大会       □         マテ約       08:00       17:00       ななつか地区       体育館       1/3面入り口側       澤本       連       スポーツ少年団       ミニバスケッドボール大会       □         マテ約       09:00       12:00       30/け地区       武道館       弓道場       助本       裕       ●       アボーツケッレ大会       □         マテ約       09:00       12:00       30/け地区       武道館       弓道館       アニスコートA       藤田       洋子                                                                                                    | マテわり         00:00         10:00         742 39 07-04 4         レビベキ・純         ハド・フタエ回         パチェラック・入去         11         11           マテわり         07:00         17:00         20 け地区         スポーツ広場         デニスコートA         山田         紗智子         中学校デニス協会         かほく都市大会         1日目         □           マテ約         07:00         17:00         20 け地区         スポーツ広場         デニスコートA         山田         紗智子         中学校デニス協会         かほく都市大会         1日目         □           マテ約         07:00         17:00         30 け地区         スポーツ広場         デニスコートC         山田         紗智子         中学校デニス協会         かほく都市大会         1日目         □           マテ約         08:00         17:00         ななつか地区         体育館         1/3面ステージ側         澤本         連         スポーツ少年団         ミニバスケットボール大会         □           マテ約         08:00         17:00         ななつか地区         体育館         1/3面スり口側         澤本         連         スポーツ少年団         ミニバスケットボール大会         □           マテ約         09:00         12:00         うのけ地区         武道館         1/3面入り口         澤本         連         スポーツケッセ         ミニバスケットボール大会           マテ約         09:00         12:00         うのけ地区         武道館         ラ道場 | 5749       00:00       18:00       18:40       10:42       ハイ・カム場       59:07-54       10:00       10:00       17:00       30/け地区       スポーツ広場       デニスコートA       山田 紗智子       中学校テニス協会       かほく都市大会       1日       □         5780       07:00       17:00       30/け地区       スポーツ広場       デニスコートA       山田 紗智子       中学校テニス協会       かほく都市大会       1日       □         5780       07:00       17:00       30/け地区       スポーツ広場       デニスコートC       山田 紗智子       中学校テニス協会       かほく都市大会       1日       □         5780       08:00       17:00       ななつか地区       体育館       1/3面スクロー側       澤本       連       スポーツ少年団       ミニバスケットボール大会       □         5780       08:00       17:00       ななつか地区       体育館       1/3面スクロー側       澤本       連       スポーツ少年団       ミニバスケットボール大会       □         5780       08:00       17:00       ななつか地区       スポーツ広場       陸上競技場       鈴木 裕子       かほく中学校       国       ごバスケットボール大会       □         5780       09:00       12:00       ななっか地区       スポーツ広場       デニスコートA       藤田 半夏       かほく中学校 弓       部活動       □         5780       09:00       12:00       ななっか地区       スポーツ広場       デニスコートB       <                                                                                                    |                                                                                                    | 00:00 | 18:00      | にかまう心区                  | スポーツ広場  | 到小場D<br>サッカー 坦 A | 17小1支押<br>1月日本 5年 | スポーツ少年団  |                            | + + + + + + + + + + + + + + + + + + + |  |  |  |  |
| 5745     07:00     17:00     500/地区     スポーツ広場     デニスコートB     山田 紗智子     中学校テニス協会     かほく都市大会     1日目     □       5745     07:00     17:00     500/地区     スポーツ広場     デニスコートB     山田 紗智子     中学校テニス協会     かほく都市大会     1日目     □       5745     07:00     17:00     500/地区     スポーツ広場     デニスコートB     山田 紗智子     中学校テニス協会     かほく都市大会     1日目     □       5745     08:00     17:00     ななつか地区     体育館     1/3面入テージ側     澤本     連     スポーツ少年団     ミニバスケットボール大会     □       5745     08:00     17:00     ななつか地区     体育館     1/3面入り口側     澤本     連     スポーツ少年団     ミニバスケットボール大会     □       5745     09:00     12:00     なつか地区     体育館     1/3面入り口側     澤本     連     スポーツ少年団     ミニバスケットボール大会     □       5745     09:00     12:00     うのけ地区     武道館     弓道場     田中 奏     かぼく中学校 弓     部活動     □       5745     09:00     12:00     うのけ地区     武道館     弓道場     田中 奏     かぼく中学校 弓     部活動     □       5746     09:00     12:00     なつか地区     スポーツ広場     デニスコートA     藤田 洋子     スポーツ少年団     ジェニアテニスコー級     □       5740     09:00     12:00     なっか地区                                                                                                    | 5745       07:00       17:00       20/04/20       スポーツ広場       テニスコートB       山田 紗智子       中学校テニス協会       かほく都市大会       1日目       □         5740       07:00       17:00       50/04/20       スポーツ広場       テニスコートB       山田 紗智子       中学校テニス協会       かほく都市大会       1日目       □         5740       07:00       17:00       50/04/20       スポーツ広場       テニスコートC       山田 紗智子       中学校テニス協会       かほく都市大会       1日目       □         5740       08:00       17:00       ななつか地区       体育館       1/3面ステージ側       澤本       連       スポーツ少年団       ミニバスケットボール大会       □         5740       08:00       17:00       ななつか地区       体育館       1/3面スりつ側       澤本       連       スポーツ少年団       ミニバスケットボール大会       □         5740       09:00       12:00       ななっか地区       スポーツ広場       陸上競技場       鈴木 裕子       かほく中学校 陸       部活動       □         5740       09:00       12:00       うのけ地区       武ポーツ広場       テニスコートA       藤田 辛       かぼく中学校 弓       部活動       □         5740       09:00       12:00       なっか地区       スポーツ広場       テニスコートA       藤田 孝子       スポーツ少年団       ジュニアテニス初級       □         5740       09:00       12:00                                                                               | 5749     07:00     17:00     200/地区     スポーツ広場     デニスコートB     山田 紗智子     中学校デニス協会     かほび部市大会     1日目       5740     07:00     17:00     200/地区     スポーツ広場     デニスコートC     山田 紗智子     中学校デニス協会     かほび部市大会     1日目       5740     07:00     17:00     200/地区     スポーツ広場     デニスコートC     山田 紗智子     中学校デニス協会     かほび部市大会     1日目       5740     08:00     17:00     ななつか地区     体育館     1/3面ステージ側     澤本 連     スポーツ少年団     ミニバスケットボール大会       5740     08:00     17:00     ななつか地区     体育館     1/3面入り口側     澤本 連     スポーツ少年団     ミニバスケットボール大会       5740     09:00     12:00     ななつか地区     ベ育館     1/3面入り口側     澤本 連     スポーツ少年団     ミニバスケットボール大会       5740     09:00     12:00     300/地区     スポーツ広場     デニコートA     藤田     洋子     スポーツ少年団     ジュニアテニス初級       5740     09:00     12:00     ななつか地区     スポーツ広場     デニスコートA     藤田     洋子     スポーツ少年団     ジュニアテニス初級       5740     09:00     12:00     ななつか地区     スポーツ広場     デニスコートB     藤田 洋子     スポーツ少年団     ジュニアテニス初級       5740     09:00     12:00     ななつか地区     スポーツ広場     デニコートB     藤田     洋子     スポーツ少年団     ジュニアテニス中級 </td <td>- 子約 0</td> <td>07:00</td> <td>17.00</td> <td><u>はなりが追座</u><br/>ろの(井町区</td> <td>スポージ広場</td> <td></td> <td></td> <td>カデジューク</td> <td></td> <td></td> | - 子約 0                                                                                                    | 07:00 | 17.00      | <u>はなりが追座</u><br>ろの(井町区 | スポージ広場  |                  |                   | カデジューク   |                            |                                       |  |  |  |  |
| (7):00       (7):00       (7):00       (7):00       (7):00       (7):00       (7):00       (7):00       (7):00       (7):00       (7):00       (7):00       (7):00       (7):00       (7):00       (7):00       (7):00       (7):00       (7):00       (7):00       (7):00       (7):00       (7):00       (7):00       (7):00       (7):00       (7):00       (7):00       (7):00       (7):00       (7):00       (7):00       (7):00       (7):00       (7):00       (7):00       (7):00       (7):00       (7):00       (7):00       (7):00       (7):00       (7):00       (7):00       (7):00       (7):00       (7):00       (7):00       (7):00       (7):00       (7):00       (7):00       (7):00       (7):00       (7):00       (7):00       (7):00       (7):00       (7):00       (7):00       (7):00       (7):00       (7):00       (7):00       (7):00       (7):00       (7):00       (7):00       (7):00       (7):00       (7):00       (7):00       (7):00       (7):00       (7):00       (7):00       (7):00       (7):00       (7):00       (7):00       (7):00       (7):00       (7):00       (7):00       (7):00       (7):00       (7):00       (7):00       (7):00       (7):00       (7):00       (7):00                                                                                                          | 57:40       07:00       17:00       2007地区       スポーツ広場       テニスコートC       山田 紗智子       中学校テニス協会       かほく都市大会 1日目       □         予約       07:00       17:00       500/地区       スポーツ広場       テニスコートC       山田 紗智子       中学校テニス協会       かほく都市大会 1日目       □         予約       08:00       17:00       ななつか地区       体育館       1/3面ステージ側       澤本       連       スポーツ少年団       ミニバスケットボール大会       □         予約       08:00       17:00       ななつか地区       体育館       1/3面入り口側       澤本       連       スポーツ少年団       ミニバスケットボール大会       □         予約       08:00       17:00       ななつか地区       体育館       1/3面入り口側       澤本       連       スポーツ少年団       ミニバスケットボール大会       □         (予約       09:00       12:00       うのけ地区       スポーツ広場       陸上競技場       鈴木 裕子       かぼく中学校 弓       部活動       □         (予約       09:00       12:00       うのけ地区       武士・ツ広場       デニスコートA       藤田 洋子       スポーツ少年団       ジュニアテニス初級       □         (予約       09:00       12:00       ななつか地区       スポーツ広場       デニスコートB       藤田 洋子       スポーツ少年団       ジュニアテニス中級       □         (予約       09:00       12:00       ななつか地区       スポーツ広場       デ                                                                        | 7字約     07:00     17:00     20/14/2     スポーソ広場     テニスコートC     山田     約留子     中学校テニス協会     かほく都市大会     1日     □       字約     07:00     17:00     ななつか地区     体育館     1/3面ステージ側     澤本     連     スポーツ少年団     ミニバスケットボール大会     □       字約     07:00     17:00     ななつか地区     体育館     1/3面ステージ側     澤本     連     スポーツ少年団     ミニバスケットボール大会     □       字約     08:00     17:00     ななつか地区     体育館     1/3面スワロ側     澤本     連     スポーツ少年団     ミニバスケットボール大会     □       字約     09:00     12:00     うのけ地区     スポーツ広場     陸上競技場     鈴木 裕子     かほく中学校 啓     部活動     □       字約     09:00     12:00     うのけ地区     武道館     弓道場     田中奏     かほく中学校 弓     部活動     □       字約     09:00     12:00     ななつか地区     スポーツ広場     デニスコートA     藤田 洋子     スポーツ少年団     ジェニアテニス初級     □       マデ約     09:00     12:00     ななつか地区     スポーツ広場     デニスコートB     藤田 洋子     スポーツ少年団     ジュニアテニス中級     □                                                                                                    | 子約の                                                                                                    | 07:00 | 17:00      | のの地区                    | スポーツ広場  |                  | 山田 約約2            | 中学校=-7協会 |                            |                                       |  |  |  |  |
| 13:40     07:00     10:00     10:00     10:00     10:00     10:00     10:00     10:00     10:00     10:00     10:00     10:00     10:00     10:00     10:00     10:00     10:00     10:00     10:00     10:00     10:00     10:00     10:00     10:00     10:00     10:00     10:00     10:00     10:00     10:00     10:00     10:00     10:00     10:00     10:00     10:00     10:00     10:00     10:00     10:00     10:00     10:00     10:00     10:00     10:00     10:00     10:00     10:00     10:00     10:00     10:00     10:00     10:00     10:00     10:00     10:00     10:00     10:00     10:00     10:00     10:00     10:00     10:00     10:00     10:00     10:00     10:00     10:00     10:00     10:00     10:00     10:00     10:00     10:00     10:00     10:00     10:00     10:00     10:00     10:00     10:00     10:00     10:00     10:00     10:00     10:00     10:00     10:00     10:00     10:00     10:00     10:00     10:00     10:00     10:00     10:00     10:00     10:00     10:00     10:00     10:00     10:00     10:00     10:00     10:00     10:00                                                                                                    | 13m0       07:00       107:00       107:00       107:00       107:00       101       101       101       101       101       101       101       101       101       101       101       101       101       101       101       101       101       101       101       101       101       101       101       101       101       101       101       101       101       101       101       101       101       101       101       101       101       101       101       101       101       101       101       101       101       101       101       101       101       101       101       101       101       101       101       101       101       101       101       101       101       101       101       101       101       101       101       101       101       101       101       101       101       101       101       101       101       101       101       101       101       101       101       101       101       101       101       101       101       101       101       101       101       101       101       101       101       101       101       101                                                                                         | 13m0     07:00     10:00     10:00     10:00     10:00     10:00     10:00     10:00     10:00     10:00     10:00     10:00     10:00     10:00     10:00     10:00     10:00     10:00     10:00     10:00     10:00     10:00     10:00     10:00     10:00     10:00     10:00     10:00     10:00     10:00     10:00     10:00     10:00     10:00     10:00     10:00     10:00     10:00     10:00     10:00     10:00     10:00     10:00     10:00     10:00     10:00     10:00     10:00     10:00     10:00     10:00     10:00     10:00     10:00     10:00     10:00     10:00     10:00     10:00     10:00     10:00     10:00     10:00     10:00     10:00     10:00     10:00     10:00     10:00     10:00     10:00     10:00     10:00     10:00     10:00     10:00     10:00     10:00     10:00     10:00     10:00     10:00     10:00     10:00     10:00     10:00     10:00     10:00     10:00     10:00     10:00     10:00     10:00     10:00     10:00     10:00     10:00     10:00     10:00     10:00     10:00     10:00     10:00     10:00     10:00     10:00                                                                                                    | (予約)0                                                                                                    | 07:00 | 17:00      | うのけ地区                   | スポーツ広場  |                  | 山田 沙智子            | 中子校7-人励云 |                            |                                       |  |  |  |  |
| 100:00     100:00     100:00     100:00     100:00     100:00     100:00     100:00     100:00     100:00     100:00     100:00     100:00     100:00     100:00     100:00     100:00     100:00     100:00     100:00     100:00     100:00     100:00     100:00     100:00     100:00     100:00     100:00     100:00     100:00     100:00     100:00     100:00     100:00     100:00     100:00     100:00     100:00     100:00     100:00     100:00     100:00     100:00     100:00     100:00     100:00     100:00     100:00     100:00     100:00     100:00     100:00     100:00     100:00     100:00     100:00     100:00     100:00     100:00     100:00     100:00     100:00     100:00     100:00     100:00     100:00     100:00     100:00     100:00     100:00     100:00     100:00     100:00     100:00     100:00     100:00     100:00     100:00     100:00     100:00     100:00     100:00     100:00     100:00     100:00     100:00     100:00     100:00     100:00     100:00     100:00     100:00     100:00     100:00     100:00     100:00     100:00     100:00     100:00     100:00     100:00     100:00                                                                                                        | 3 (05:00)     17:00     ななうか地区     体育館     17:00     ななうか地区     体育館     17:00     ななうか地区     体育館     17:00     ななうか地区     体育館     17:00     ななうか地区     体育館     17:00     ななうか地区     体育館     17:00     ななうか地区     体育館     17:00     ななうか地区     体育館     17:00     ななうか地区     体育館     17:00     ななうか地区     本     連     スポーツ少年団     ミニパスケットボール大会     □       (予約)     09:00     12:00     うのけ地区     スポーツ広場     陸上競技場     鈴木 裕子     かほく中学校     部活動     □       (予約)     09:00     12:00     うのけ地区     武道館     弓道場     田中奏     かぼく中学校 弓     部活動     □       (予約)     09:00     12:00     ななうか地区     スポーツ広場     デニスコートA     藤田 洋子     スポーツ少年団     ジュニアテニス初級     □       (予約)     09:00     12:00     ななうか地区     スポーツ広場     デニスコートB     藤田 洋子     スポーツ少年団     ジュニアテニス中級     □                                                                                                    | 31ml     03:00     10:00     bas back     Frage     1/30     Frage     スポーソ少年団     こフ(スケットボール大会     □       754)     08:00     17:00     bas bas busc     体育館     1/300中央     澤本     連     スポーツ少年団     こフ(スケットボール大会     □       754)     08:00     12:00     bottwa     スポーツ広場     陸上競技場     鈴木 裕子     かほく中学校     部活動     □       754)     09:00     12:00     bottwa     スポーツ広場     デュスコートA     藤田 洋子     スポーツ少年団     ジェアテニス初級     □       754)     09:00     12:00     bas busc     スポーツ広場     デニスコートB     藤田 洋子     スポーツ少年団     ジェアテニス中級     □       754)     09:00     12:00     bas busc     スポーツ広場     デニスコートB     藤田 洋子     スポーツ少年団     ジュニアテニス中級     □                                                                                                    | (予約)の                                                                                                    | 18.00 | 17:00      | かかった世                   | 休音館     | 1/3面7テージ側        | 温山 心日 〕<br>澤木 連   | マポーツ小在団  | パマケットボール大会                 |                                       |  |  |  |  |
| 10000     10000     10000     10000     10000     10000     10000     10000     10000     10000     10000     10000     10000     10000     100000     100000     100000     100000     100000     100000     100000     1000000     1000000     10000000     100000000     100000000     1000000000     100000000000     1000000000000000     1000000000000000000000000000000000000                                                                                                    | 3 (b) (b) (b) (b) (b) (b) (b) (b) (b) (b)                                                                                                    | 3 (b) 20100     はなっか地区     体育館     1/5面 人口回     澤本 連     スポーツ少年団     ミニバスケットボール大会       (予約) 08:00     17:00     はなっか地区     本湾館     1/5面入り口側     澤本 連     スポーツ少年団     ミニバスケットボール大会       (予約) 09:00     12:00     うのけ地区     スポーツ広場     陸上競技場     鈴木 裕子     かほく中学校 陸     部活動       (予約) 09:00     12:00     うのけ地区     武道館     弓道場     田中 奏     かぼく中学校 弓     部活動       (予約) 09:00     12:00     ななつか地区     スポーツ広場     デニスコートA     藤田 洋子     スポーツ少年団     ジェニアテニス初級       (予約) 09:00     12:00     ななつか地区     スポーツ広場     デニスコートB     藤田 洋子     スポーツ少年団     ジェニアテニス中級                                                                                                    | 予約 0                                                                                                    | 00.00 | 17:00      | <u>ななつか地区</u><br>ななつか地区 | 体音館     | 1/3面中中           | 澤本 連              | スポーツ少年団  | ミーバスケットボール大会               |                                       |  |  |  |  |
| 小目     小日本     小日本<                                                                                                    | 109:00     12:00     200/世区     スポーツ広場     陸上競技場     鈴木 裕子     かぼ(中学校 陸     部活動     □       予約     09:00     12:00     うのけ地区     スポーツ広場     厚上競技場     鈴木 裕子     かぼ(中学校 陸     部活動     □       予約     09:00     12:00     うのけ地区     武道館     弓道場     田中 奏     かぼ(中学校 弓     部活動     □       予約     09:00     12:00     ななつか地区     スポーツ広場     テニスコートA     藤田 洋子     スポーツ少年団     ジュニアテニス初級     □       予約     09:00     12:00     ななつか地区     スポーツ広場     テニスコートB     藤田 洋子     スポーツ少年団     ジュニアテニス中級     □                                                                                                    | 10000     12:00     200/地区     スポーツ広場     陸上競技場     計本 裕子 かぼ(中学校 陸 部活動)       予約     09:00     12:00     3のけ地区     スポーツ広場     厚上競技場     鈴木 裕子     かぼ(中学校 陸 部活動)     □       予約     09:00     12:00     3のけ地区     武道館     弓道場     田中 奏     かぼ(中学校 弓 部活動)     □       予約     09:00     12:00     ななつか地区     スポーツ広場     テニスコートA     藤田 洋子     スポーツ少年団     ジュニアテニス初級     □       予約     09:00     12:00     ななつか地区     スポーツ広場     テニスコートB     藤田 洋子     スポーツ少年団     ジュニアテニス中級     □                                                                                                    | (予約 0                                                                                                    | 00.00 | 17:00      | <u>ななつか地区</u><br>ななつか地区 | 体育館     | 1/3面入り口側         | 澤本連               | スポーツ少年団  | ミーバスケットボール大会               |                                       |  |  |  |  |
| 予約     09:00     12:00     500/地区     武道館     弓道場     田中奏     がほく中学校     弓     部活動       予約     09:00     12:00     ななつか地区     スポーツ広場     テニスコートA     藤田<洋子                                                                                                    | 予約     09:00     12:00     500/地区     武道館     弓道場     田中奏     かぼ(中学校 弓     部活動       (予約     09:00     12:00     ななつか地区     スポーツ広場     テニスコートA     藤田 洋子     スポーツ少年団     ジュニアテニス初級       (予約     09:00     12:00     ななつか地区     スポーツ広場     テニスコートB     藤田 洋子     スポーツ少年団     ジュニアテニス中級                                                                                                    | 予約     09:00     12:00     500/地区     武道館     弓道場     田中奏     小ほ(中学校 弓     部活動       (予約     09:00     12:00     ななつか地区     スポーツ広場     テニスコートA     藤田 洋子     スポーツ少年団     ジュニアテニス初級       (予約     09:00     12:00     ななつか地区     スポーツ広場     テニスコートB     藤田 洋子     スポーツ少年団     ジュニアテニス中級                                                                                                    | 予約 0                                                                                                    | 09:00 | 12:00      | <u>このはからに</u><br>うのけ地区  | スポーツ広場  | 陸上競技場            | 鈴木 裕子             | かほく中学校陸  | 部活動                        |                                       |  |  |  |  |
| 予約 09:00 12:00 ななつか地区 スポーツ広場 テニスコートA 藤田 洋子 スポーツ少年団 ジュニアテニス初級 □<br>予約 09:00 12:00 ななつか地区 スポーツ広場 テニスコートB 藤田 洋子 スポーツ少年団 ジュニアテニス中級 □                                                                                                    | 予約     09:00     12:00     ななつか地区     スポーツ広場     テニスコートA     藤田 洋子     スポーツ少年団     ジュニアテニス初級       予約     09:00     12:00     ななつか地区     スポーツ広場     テニスコートB     藤田 洋子     スポーツ少年団     ジュニアテニス中級                                                                                                    | 予約 09:00 12:00 ななつか地区 スポーツ広場 テニスコートA 藤田 洋子 スポーツ少年団 ジェニアテニス初級 □<br>予約 09:00 12:00 ななつか地区 スポーツ広場 テニスコートB 藤田 洋子 スポーツ少年団 ジュニアテニス中級 □                                                                                                    | 予約 0                                                                                                    | 09:00 | 12:00      | <u>うのけ地区</u>            | 武道館     | 弓道場              | 田中奏               | かほく中学校 弓 | 部活動                        |                                       |  |  |  |  |
| 予約 09:00 12:00 ななつか地区 スポーツ広場 テニスコートB 藤田 洋子 スポーツ少年団 ジュニアテニス中級 □                                                                                                    | 予約 09:00 12:00 ななつか地区 スポーツ広場 テニスコートB 藤田 洋子 スポーツ少年団 ジュニアテニス中級 🔲                                                                                                    | 予約 09:00 12:00 ななつか地区 スポーツ広場 テニスコートB 藤田 洋子 スポーツ少年団 ジュニアテニス中級 ロ                                                                                                    | 予約 0                                                                                                    | 09:00 | 12:00      | ななつか地区                  | スポーツ広場  | テニスコートA          | 藤田 洋子             | スポーツ少年団  | ジュニアテニス初級                  |                                       |  |  |  |  |
|                                                                                                    |                                                                                                    |                                                                                                    | 予約 0                                                                                                    | 09:00 | 12:00      | ななつか地区                  | スポーツ広場  | テニスコートB          | 藤田 洋子             | スポーツ少年団  | ジュニアテニス中級                  |                                       |  |  |  |  |
|                                                                                                    |                                                                                                    |                                                                                                    |                                                                                                    |       |            |                         |         |                  |                   |          |                            |                                       |  |  |  |  |
|                                                                                                    |                                                                                                    |                                                                                                    |                                                                                                    |       |            |                         |         |                  |                   |          |                            |                                       |  |  |  |  |

### □アイテムマスタ

「予約一覧」→「区分 M」

※「区分 M」は、「予約一覧」→「環境設定」の「アイテムマスタ」に登録した名前になります。

#### 予約一覧に表示するアイテムを登録します。

#### 場所(分類名1)には、1つ以上の入力が必要です。

| 場所      | × | 分マスタ   |        |         |                              |      |
|---------|---|--------|--------|---------|------------------------------|------|
| ∠場所・    |   | 施設名    | *      | 利用区分    | 区分備考                         | 非表示・ |
| うのけ地区   |   | スポーツ広場 | $\sim$ | サッカー場   |                              |      |
| たかまつ地区  |   | スポーツ広場 |        | テニスコートA |                              |      |
| ななつか地区  |   | スポーツ広場 |        | テニスコートB |                              |      |
| * 🔶     |   | スポーツ広場 |        | テニスコートC |                              |      |
|         |   | スポーツ広場 |        | 野球場     |                              |      |
|         |   | スポーツ広場 |        | 陸上競技場   |                              |      |
| I J以上必要 |   | 体育館    |        | 卓球A     | 2階で使用                        |      |
|         |   | 体育館    |        | 卓球B     | 2階で使用                        |      |
|         |   | 体育館    |        | 卓球C     | 2階で使用                        |      |
|         |   | 体育館    |        | 半面ステージ側 | バドミントン3面・バレーボール1面・バスケットボール1面 |      |
|         |   | 体育館    |        | 半面入り口側  | バドミントン3面・バレーボール1面・バスケットボール1面 |      |
|         |   | 武道館    |        | 弓道場     |                              |      |
|         |   | 武道館    |        | 剣道場     |                              |      |
|         |   | 武道館    |        | 柔道場     |                              |      |
|         | * |        |        |         |                              |      |
|         |   |        |        |         |                              |      |

区分マスタ(アイテムマスタ)を入力するときは、場所を必ず選択します。

場所ごとに区分マスタを登録するためです。

場所が選択されていないと、エラーメッセージが表示されます。

| 場所         | 区分マスタ  |                   |       |      |         |
|------------|--------|-------------------|-------|------|---------|
| ∠ 場所 ・     | ∠ 施設名  | ▼ 利用区分            | -     | 区分備考 | ▼ 非表示 ▼ |
| うのけ地区      | *      | ~                 |       |      |         |
| ななつか地区     |        |                   |       |      |         |
| たかまつ地区     | 15-    |                   | ×     |      |         |
| * 選択されていない | () 分類マ | スタを選択してから入力を開始してく | ຮັອນ. |      |         |
|            |        |                   | ОК    |      |         |

#### 予約一覧では次のように表示されます。

| ABBET      | THEFT     |     |              |   |     | 4月 | 13E | 1  |    |    |   |   |   | 4) | 314 | 1  |    |    |   |   |   | 4         | 月15日  | 3  |    |    |   | 四八供来                           |     |
|------------|-----------|-----|--------------|---|-----|----|-----|----|----|----|---|---|---|----|-----|----|----|----|---|---|---|-----------|-------|----|----|----|---|--------------------------------|-----|
| 場所         | 利用区分      | 施設名 | 3            | 6 | 5 9 | 9  | 12  | 15 | 18 | 21 | 0 | 3 | 6 | 9  | 12  | 15 | 18 | 21 | 0 | 3 | 6 | 9         | 12    | 15 | 18 | 21 | ( | 。   区分偏考                       |     |
| うのけ地<br>区  | 卓球A       | 体育館 |              |   |     |    |     |    |    |    |   |   |   |    |     |    |    |    |   |   |   |           |       |    |    |    |   | 2階で使用                          |     |
| うのけ地<br>区  | 卓球B       | 体育館 | $\checkmark$ |   |     |    |     |    |    |    |   |   |   |    |     |    |    |    |   |   |   |           |       |    |    |    |   | 2階で使用                          |     |
| うのけ地<br>区  | 卓球C       | 体育館 |              | 斻 | 詖   | 名  |     |    |    |    |   |   |   |    |     |    |    |    |   |   |   | (         |       |    |    |    | 1 | 2階で使用                          |     |
| うのけ地<br>区  | 半面ステージ側   | 体育館 |              |   |     |    |     |    |    |    |   |   |   |    |     |    |    |    |   |   |   |           | $\ge$ | 分  | 備る | 萕  |   | バドミントン3面・バレーボール1面・バスケットオ<br>1面 | -11 |
| うのけ地<br>区  | 半面入り口側    | 体育館 |              |   |     |    |     |    |    |    |   |   |   |    |     |    |    |    |   |   |   | $\square$ |       |    |    |    |   | バドミントン3面・バレーボール1面・バスケットオ<br>1面 | -11 |
| ななつか<br>地区 | 1/3面ステージ側 | 体育館 |              |   |     |    |     |    |    |    |   |   |   |    |     |    |    |    |   |   |   |           |       |    |    |    |   | パドミントン3面・パレーボール1面・パスケットオ<br>1面 | -1  |
|            |           |     |              |   | _   |    |     |    |    |    |   |   |   |    |     |    |    |    |   |   |   |           |       |    |    |    |   |                                |     |
| 易所         | 利利        | 則用  | 区;           | 分 |     |    |     |    |    |    |   |   |   |    |     |    |    |    |   |   |   |           |       |    |    |    |   |                                |     |
|            |           |     |              |   | )   |    |     |    |    |    |   |   |   |    |     |    |    |    |   |   |   |           |       |    |    |    |   |                                |     |

「非表示」にチェックをすると、予約一覧に表示されません。

]環境設定

「予約一覧」→「環境設定」

#### 登録した内容が設定されるのは、次の通りです。

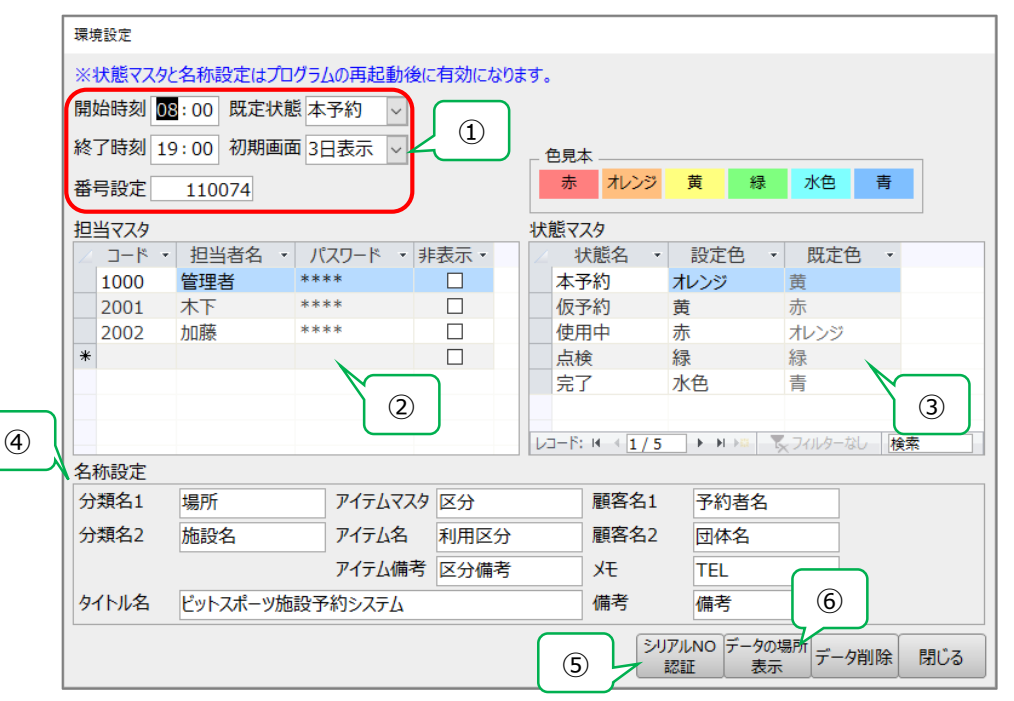

①[開始時刻]、[終了時刻]、[既定状態]、[番号設定]の登録は、「新規入力」画面に表示されます。 [初期画面]の登録は、予約一覧の「表示切替」を設定します。

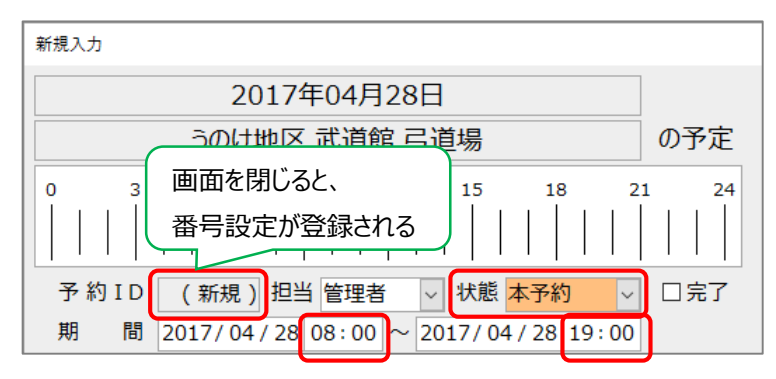

| 場所   | f 🗸 施 設     | 名   |   | → 利用 | 区分   |    |    |    |    |     | 表示 | 辺替    |      |    |    |    |   |   |   |   |      |   |
|------|-------------|-----|---|------|------|----|----|----|----|-----|----|-------|------|----|----|----|---|---|---|---|------|---|
| 空き期間 | ] / / : ~   | / / | : | 区分   | 備考   |    |    |    | 抽出 | クリア | 01 | 7月 ●3 | B⊟ O | 1日 |    |    |   |   |   |   |      |   |
| 19-1 |             |     |   | 4    | 月14日 | 3  |    |    |    |     |    | 4     | 月15日 | Э  |    |    |   |   |   | 4 | 月16日 | Э |
| 場所   | 利用区分<br>施設名 | ) 3 | 6 | 9    | 12   | 15 | 18 | 21 | 0  | 3   | 6  | 9     | 12   | 15 | 18 | 21 | 0 | 3 | 6 | 9 | 12   | 1 |

#### ②「ログイン」画面の「ユーザー」に表示されます。

| LOGIN  |           |           |
|--------|-----------|-----------|
| ユーザーとパ | スワードを入力   | コしてください。  |
| ユーザー   |           | ✓         |
| パスワード  | 1000      |           |
|        | 2001 2002 | ∧ ト<br>加藤 |
|        |           |           |
|        |           |           |

③予約一覧の「凡例」、[新規入力/予約詳細]の「状態」に表示されます。

| _ 凡例                                    |                            |                       |                                                                           |     |    |
|-----------------------------------------|----------------------------|-----------------------|---------------------------------------------------------------------------|-----|----|
| 予約複                                     | 数 本予約                      | 仮予約                   | 使用中                                                                       | 点検  | 完了 |
| 予約 I D<br>期 間 2<br>予約者名<br>団体名<br>T E L | (新規) 担当 管<br>017/04/21 00: | 理者 V 状態<br>00 ~ 2017/ | tet<br>本予約<br>0·本予約<br>位<br>の<br>の<br>本予約<br>位<br>の<br>中<br>中<br>点検<br>完了 | 口完了 |    |

④「名称設定」では、画面の記述を設定することができます。

| 名称設定  |       |       |         |      |      |      |      |     |
|-------|-------|-------|---------|------|------|------|------|-----|
| 分類名1  | 場所    | (1)   | アイテムマスタ | 区分   | (3)  | 顧客名1 | 予約者名 | (6) |
| 分類名2  | 施設名   | (2)   | アイテム名   | 利用区分 | (4)  | 顧客名2 | 団体名  | (7) |
|       |       |       | アイテム備考  | 区分備考 | (5)  | УŦ   | TEL  | (8) |
| タイトル名 | ビットスポ | ーツ施設予 | 約システム   |      | (10) | 備考   | 備考   | (9) |

<<予約一覧>> 上記の設定では、以下のようになります。

| A                    |                    |               |           |                         |     |      |             |     |    |    |    |     | (1    | <b>()</b> ビットス | ポーツ施設 | 予約システ | -μ |
|----------------------|--------------------|---------------|-----------|-------------------------|-----|------|-------------|-----|----|----|----|-----|-------|----------------|-------|-------|----|
| = 予約一                | 覧                  |               |           |                         |     |      |             |     |    |    |    |     |       |                |       |       |    |
| 新規入力                 | 〕予約検索              | 予約移動          | 予定表<br>印刷 | <mark>(3)</mark><br>区分M | 環境調 | 設定 バ | ックアップ       |     |    |    |    |     |       |                |       |       |    |
| 場                    | 新 <mark>(1)</mark> | ~             | 施設名       | (2)                     |     | ~ 利月 | 用区分 (       | (4) |    |    |    |     | - 表示t | 初替             |       | _     |    |
| 空き期間                 | 間 /                | / :           | $\sim$    | / /                     | 1   | ×3   | <b>计</b> 備考 | (5) |    |    | 抽出 | クリア | 015   | 「月 ●3          | BE O  | 1日    |    |
| ( <u>1)</u><br>+⊟ ≣⊑ | (4) =              |               |           |                         |     | 4    | 月13         | B   |    |    |    |     |       | 4              | 月14日  | 3     |    |
| 场内                   | (4) 1              | 」用区方<br>(2) 指 | 0<br>を設名  | 3                       | 6   | 9    | 12          | 15  | 18 | 21 | 0  | 3   | 6     | 9              | 12    | 15    | 18 |
| うのけ地<br>区            | 卓球A                |               | 休音館       |                         |     |      |             |     |    |    |    |     |       |                |       |       |    |

<sup>&</sup>lt;<新規入力/予約詳細>>

| 新規入力      |                  |                |        |
|-----------|------------------|----------------|--------|
|           | 2017年04月2        | 8日             |        |
|           | うのけ地区 武道館        | 弓道場            | の予定    |
| 0 3       | 6 9 12<br>       | 15 18          | 21 24  |
| 予約ID(     | (新規) 担当 管理者      | ∼ 状態 本予約       | ∨ □完了  |
| 期間20      | 17/04/28 08:00 ^ | ~ 2017/04/28 1 | 19:00  |
| (6) 予約者名  |                  |                | $\sim$ |
| (7) 団体名   |                  |                | $\sim$ |
| (8) T E L |                  |                |        |
| (9)備考     |                  |                |        |
|           |                  |                |        |
|           |                  |                |        |
|           |                  |                |        |
|           |                  |                |        |
|           |                  |                |        |
|           |                  |                |        |
|           |                  |                |        |
|           |                  |                | 削除 閉じる |

⑤ <シリアル NO 認証>をクリックすると次のような画面が表示されます。

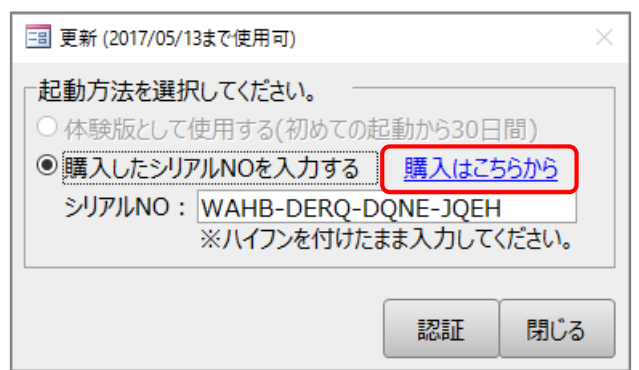

体験版は30日間無料で利用することができます。

試用期間以後も使い続けるには「購入はこちらから(有料ダウンロードコーナー)」よりシリアル番号を購入していただく必要があります。

購入されたシリアル NO を[シリアル NO : ]に入力し、 <認証>をクリックします。 以降、システム起動時にシリアル NO 確認のメッセージは表示されません。

⑥<データの場所表示>をクリックすると次のような画面が表示されます。

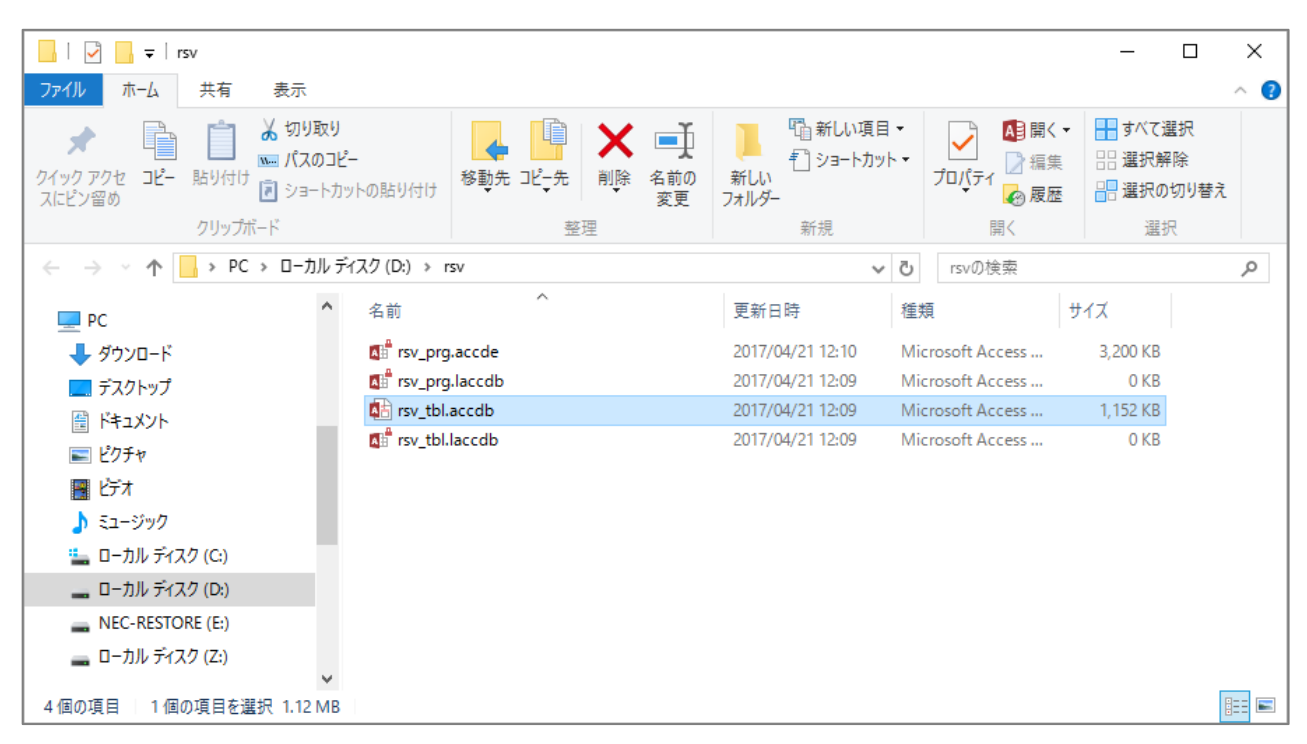

### □バックアップ

「予約一覧」→「バックアップ」

データファイルの rsv\_tbl.accdb をバックアップします。

- ① <バックアップ>をクリックすると、次のような画面が表示されます。
- ② <・・・>をクリックし、バックアップデータを保存する場所を選択します。

| パックアップ                            |       |
|-----------------------------------|-------|
| バックアップ先のフォルダを指定してください。            |       |
| フォルダパス C:¥Users¥sousuke¥Documents |       |
|                                   |       |
|                                   |       |
| 軍行                                | фıн   |
|                                   | .н.ш. |

③ バックアップデータを保存するフォルダをクリックし、<選択>をクリックします。

| 🚺 ファイルを開く                                                              |                          |                                                                        |                          | ×            |  |  |  |
|------------------------------------------------------------------------|--------------------------|------------------------------------------------------------------------|--------------------------|--------------|--|--|--|
| $\leftarrow$ $\rightarrow$ $\checkmark$ $\uparrow$ $\blacksquare$ > PC | ローカル ディスク (D             | :)の検索 🔎                                                                |                          |              |  |  |  |
| 整理 マ 新しいフォルダー                                                          |                          |                                                                        |                          | BE - (?)     |  |  |  |
| PC                                                                     | <b>^</b> 名前 <sup>^</sup> | 更新日時                                                                   | 種類                       | サイズ          |  |  |  |
| 🖊 ダウンロード                                                               | POS                      | 2017/02/17 22:39                                                       | ファイル フォルダー               |              |  |  |  |
| ── デスクトップ                                                              | POS2016<br>POS2016元データ   | IS2016 2016/05/16 10:08 ファイルフォル<br>IS2016元データ 2016/05/17 10:55 ファイルフォル |                          |              |  |  |  |
| ■ ドキエメノト                                                               | POSaccess2013            | 2016/09/12 11:26                                                       | ファイル フォルダー               |              |  |  |  |
| <br>हा र्टन्त                                                          | rsv<br>smp_printerV202   | 2017/04/21 9:19<br>2016/07/11 18:13                                    | ファイル フォルター<br>ファイル フォルダー |              |  |  |  |
| 🎝 ミュージック                                                               | スポーツ                     | 2017/04/21 9:34                                                        | ファイル フォルダー               |              |  |  |  |
| □ーカル ディスク (C:)                                                         | バックアップ                   | 2017/04/21 9:37                                                        | ファイル フォルダー               |              |  |  |  |
| NEC-RESTORE (E:)                                                       |                          |                                                                        |                          |              |  |  |  |
| 👝 ローカル ディスク (Z:)                                                       |                          |                                                                        |                          |              |  |  |  |
| -<br>7+II.4                                                            | *<br>レタ(N)、 パックアップ       |                                                                        |                          |              |  |  |  |
| 74107                                                                  |                          | Ÿ-ル(L) ▼                                                               | 選択                       | キャンセル<br>.:i |  |  |  |

④ データファイルの[フォルダパス]を確認して<実行>をクリックします。

| バックアップ              |     |            |
|---------------------|-----|------------|
| バックアップ先のフォルダを指定してくだ | さい。 |            |
| フォルダパス D:¥バックアップ    |     |            |
|                     |     |            |
|                     |     |            |
|                     | ÷4- | <b></b>    |
|                     | 美1丁 | <u>н</u> п |

⑤ 以下の画面で<はい>をクリックすると、完了画面が表示されます。

| パックアップ ×                       | 完了                           | × |
|--------------------------------|------------------------------|---|
| 指定したフォルダにバックアップを実行します、よろしいですか? | ⑦<br>ア<br>こ<br>に<br>ま<br>した。 |   |
| はい(ソ) いいえ(1)                   | ОК                           |   |

#### ⑥ バックアップを実行した結果を確認します。

| ← → ▲ ↑ □ → PC → □-カル ディスク (D:) → パックアップ |   |                 |  |                 |                  |          |  |  |  |  |
|------------------------------------------|---|-----------------|--|-----------------|------------------|----------|--|--|--|--|
| ■ ピクチャ                                   | ^ | 名前              |  | 更新日時            | 種類               | サイズ      |  |  |  |  |
| 🛃 ੯ੱਟੋਂਸ                                 |   | 🚯 rsv_tbl.accdb |  | 2017/04/21 9:36 | Microsoft Access | 1,260 KB |  |  |  |  |
| 🎝 ミュージック                                 |   | —               |  |                 |                  |          |  |  |  |  |
| 🏪 ローカル ディスク (C:)                         |   |                 |  |                 |                  |          |  |  |  |  |
| 🔜 ローカル ディスク (D:)                         |   |                 |  |                 |                  |          |  |  |  |  |
| NEC-RESTORE (E:)                         |   |                 |  |                 |                  |          |  |  |  |  |
| 👝 ローカル ディスク (Z:)                         |   |                 |  |                 |                  |          |  |  |  |  |

### ●データ入力時の共通操作について

日付の入力を簡単に行う操作方法を紹介します。

### □カレンダー

① 日付を入力する場所でダブルクリックすると画面右上にカレンダーが表示されます。

| 新規入力        | D 予約検索 予約移動 予:       | <sup>定表</sup><br>I刷 区分M | 環境設定 バック | カアップ       |    |    |                      |      |            |      |       |     |    |    |     |
|-------------|----------------------|-------------------------|----------|------------|----|----|----------------------|------|------------|------|-------|-----|----|----|-----|
| 場戸          | 所 🗸 施                | 設名                      | ▽ 利用     | 区分         |    |    |                      | 表示   | 动替一        |      |       |     |    |    |     |
| 空き期間        |                      |                         | : 区分     | 備考         |    |    | #ப் பா               | 01   | ヶ日 💿       | 3日   |       |     |    |    |     |
| 場所          | 利用区分                 | 0 3                     | 6 9      | <b>13日</b> | 18 | 21 | 新規入力                 |      | 201        | 7年04 | 月15日  | 3   |    |    |     |
|             | 施設                   | 名                       |          |            |    |    |                      | ചെ   | +##        | フポー  | いた提   | 电动力 | 2  |    | の予定 |
| うのけ地<br>区   | サッカー場                | -te                     |          |            |    |    | 0                    | カレン: | <b>9</b> - |      |       |     |    | ×  | 24  |
| うのけ地        | テニスコートA              |                         |          |            |    |    |                      | <<   |            | 20   | 17年04 | 1月  |    | >> |     |
| らした いっぽうのけ地 | スポーツ位 スポーツ位          | :場                      |          |            |    |    |                      | B    | 月          | 火    | 水     | 木   | 金  | ±  |     |
| ×           | ノニハコ トロ スポーツ位        | <b>場</b>                |          |            |    |    | 予約1<br>期 (           |      |            |      |       |     |    | 1  | □元了 |
| うのけ地<br>区   | テニスコートC              | - 場                     |          |            |    |    | 予約者                  | 2    | 3          | 4    | 5     | 6   | 7  | 8  |     |
| うのけ地<br>区   | 野球場                  | -40                     |          |            |    |    | 団体:                  | 9    | 10         | 11   | 12    | 13  | 14 | 15 |     |
| うのけ地<br>区   | 陸上競技場                | -+=                     |          |            |    |    | _ T E 備 <sup>:</sup> | 16   | 17         | 18   | 19    | 20  | 21 | 22 |     |
| うのけ地        | 卓球A                  |                         |          |            |    |    | 1                    | 23   | 24         | 25   | 26    | 27  | 28 | 29 |     |
| ⊻           | 体育                   | iês 🛛                   |          |            |    |    |                      | 30   |            |      |       |     |    |    |     |
| うのけ地<br>区   | 卓球B<br><sup>体管</sup> | TêE                     |          |            |    |    |                      |      |            |      |       |     |    |    |     |
| うのけ地<br>区   | 卓球C<br><sup>体育</sup> | i fil                   |          |            |    |    |                      |      |            |      |       |     |    |    |     |
| うのけ地<br>区   | 半面ステージ側              | 館                       |          |            |    |    |                      |      |            |      |       |     |    |    |     |
| うのけ地<br>区   | 半面入り口側               | 101                     |          |            |    |    |                      |      |            |      |       |     |    | 削除 | 閉じる |
| うのけ地        | 弓道場                  |                         |          |            |    |    | L                    |      |            |      |       | _   |    |    |     |

任意の日付をダブルクリックまたは選択した状態(青枠になった状態)で Enter キーを押します。 ここでは 4 月 16 日を選択します。

② カレンダーが閉じ、[期間]に2017/04/16が入力されます。

| 新規入力      | 予約検索予約移動   | 韵 予定表<br>印刷 | ·<br>区分M | 環境設定 | <i>、</i> ックアップ |       |    |                    |                                      |              |
|-----------|------------|-------------|----------|------|----------------|-------|----|--------------------|--------------------------------------|--------------|
| 場見        | ћ          | → 施 設       | 名        | ~ 利  | 用区分            |       |    |                    | 表示切替                                 |              |
| 空き期間      | J / /      | : ~         | 1 1      | : 🗵  | 分備考            |       |    | 1411 AUZ           | ○1ヶ日 ◎3日 ○1日                         | _            |
| 場所        | 利用区分       |             |          |      | 4月13日          |       |    | ■ 新規入力<br>—        | 2017年04月15日                          |              |
|           | 13/13/22/3 | 施設名         | 3        | 6 9  | 12             | 15 18 | 21 |                    |                                      |              |
| うのけ地<br>区 | サッカー場      | スポーツ広場      |          |      |                |       |    | 0 3                | 20007地区 スホーツム場 野球場<br>6 9 12 15 18 2 | の予定<br>21 24 |
| うのけ地<br>区 | テニスコートA    | スポーツ広場      |          |      |                |       |    |                    |                                      |              |
| うのけ地<br>区 | テニスコートB    | スポーツ広場      |          |      |                |       |    | 予約ID               | (新規)担当管理者 > 状態本予約 >                  | □完了          |
| うのけ地<br>区 | テニスコートC    | スポーツ広場      |          |      |                |       |    | 期     間       予約者名 | 2017/04/15 00:00 ~ 2017/04/16 19:00  |              |
| うのけ地<br>区 | 野球場        | スポーツ広場      |          |      |                |       |    | 団体名<br>— TEL       |                                      |              |
| うのけ地<br>区 | 陸上競技場      | スポーツ広場      |          |      |                |       |    | 備考                 |                                      |              |
| うのけ地<br>区 | 卓球A        | 体育館         |          |      |                |       |    |                    |                                      |              |
| うのけ地<br>区 | 卓球B        | 体育館         |          |      |                |       |    |                    |                                      |              |
| うのけ地<br>区 | 卓球C        | 体育館         |          |      |                |       |    |                    |                                      |              |
| うのけ地<br>区 | 半面ステージ側    | 体育館         |          |      |                |       |    |                    |                                      |              |
| うのけ地<br>区 | 半面入り口側     | 体育館         |          |      |                |       |    |                    | 削除                                   | 閉じる          |
| うのけ地      | 弓道場        |             |          |      |                |       |    |                    |                                      |              |

※カレンダーの祝日は、自動で更新されます。

### ●データ削除時の共通操作について

① 削除する行を選択して Delete キーでデータを削除します。

| × | 分マスタ   |         |                              |      |
|---|--------|---------|------------------------------|------|
| 2 | 施設名 🔹  | 利用区分 🚽  | 区分備考                         | 非表示。 |
|   | スポーツ広場 | サッカー場   |                              |      |
|   | スポーツ広場 | テニスコートA |                              |      |
|   | スポーツ広場 | テニスコートB |                              |      |
|   | スポーツ広場 | テニスコートC |                              |      |
|   | スポーツ広場 | 野球場     |                              |      |
|   | スポーツ広場 | 陸上競技場   |                              |      |
|   | 体育館    | 卓球A     | 2階で使用                        |      |
|   | 体育館    | 卓球B     | 2階で使用                        |      |
|   | 体育館    | 卓球C     | 2階で使用                        |      |
|   | 体育館    | 半面ステージ側 | バドミントン3面・バレーボール1面・バスケットボール1面 |      |
|   | 体育館    | 半面入り口側  | バドミントン3面・バレーボール1面・バスケットボール1面 |      |
|   | 武道館    | 弓道場     |                              |      |
|   | 武道館    | 剣道場     |                              |      |
|   | 武道館    | 柔道場     |                              |      |
| * |        |         |                              |      |
|   |        |         |                              |      |

#### ② 「はい」をクリックします。

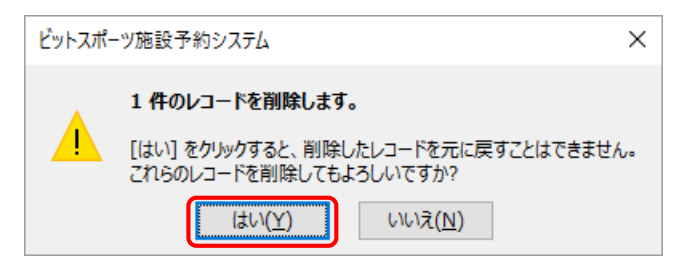